### 比特凱比大冒險

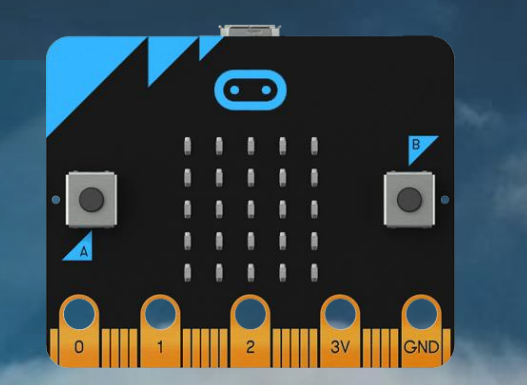

myzopoda

Google簡報: <u>https://docs.google.com/presentation/d/1XroFXQ7kZ5t2WUtYYPKhRjt</u> Z4-khsG3giXrs0EcDCww/edit#slide=id.g8848be39cd\_0\_32

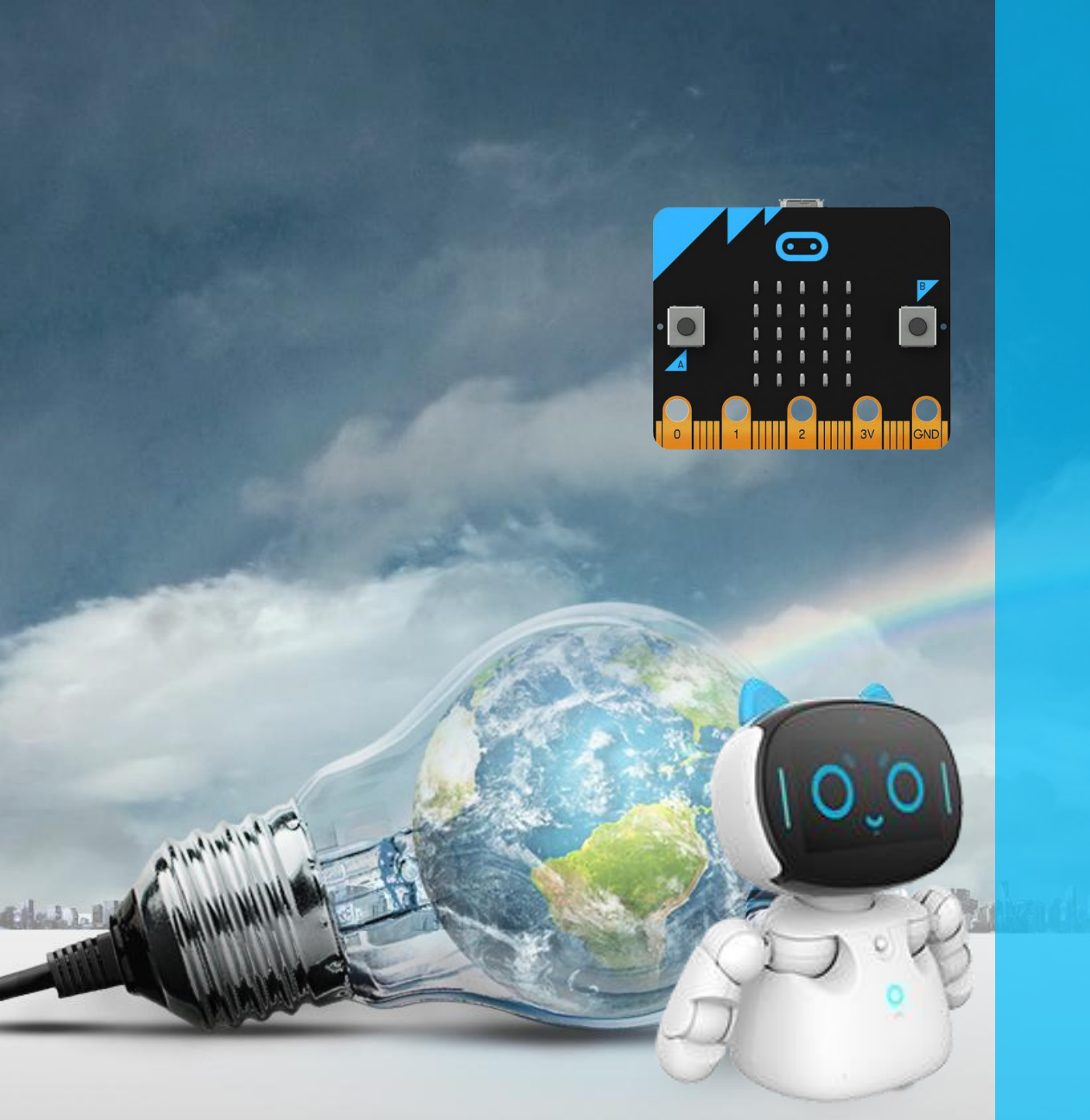

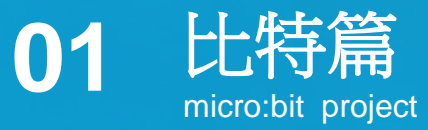

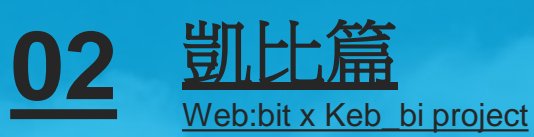

india ... I Prochaftela III Th

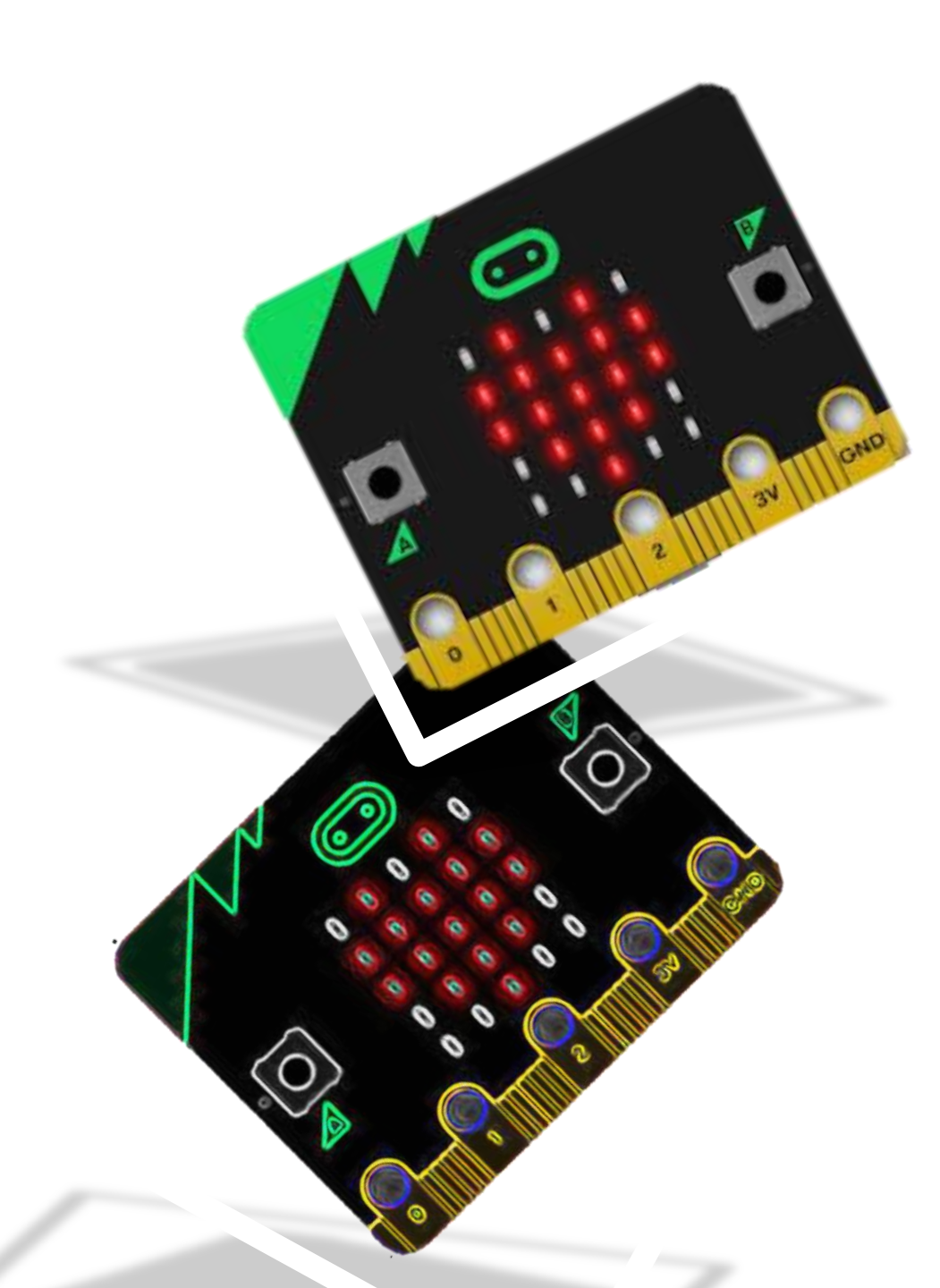

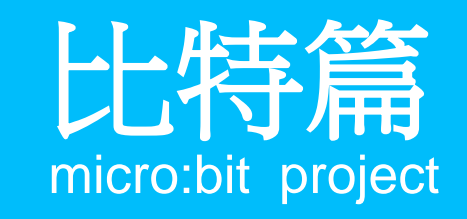

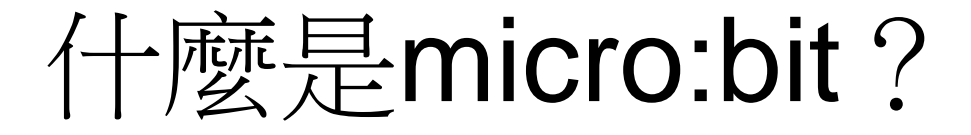

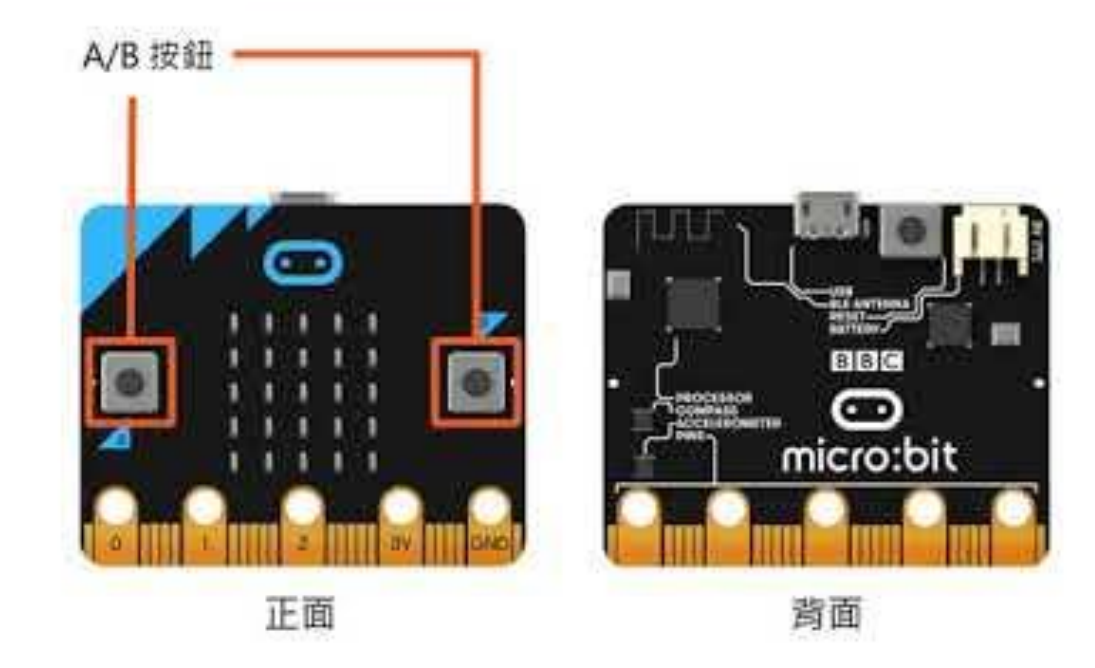

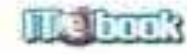

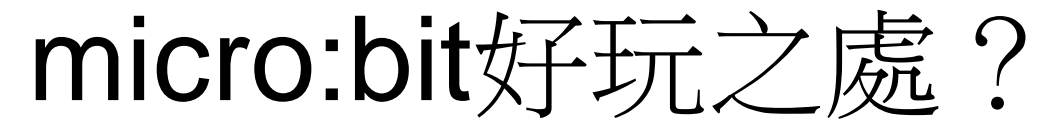

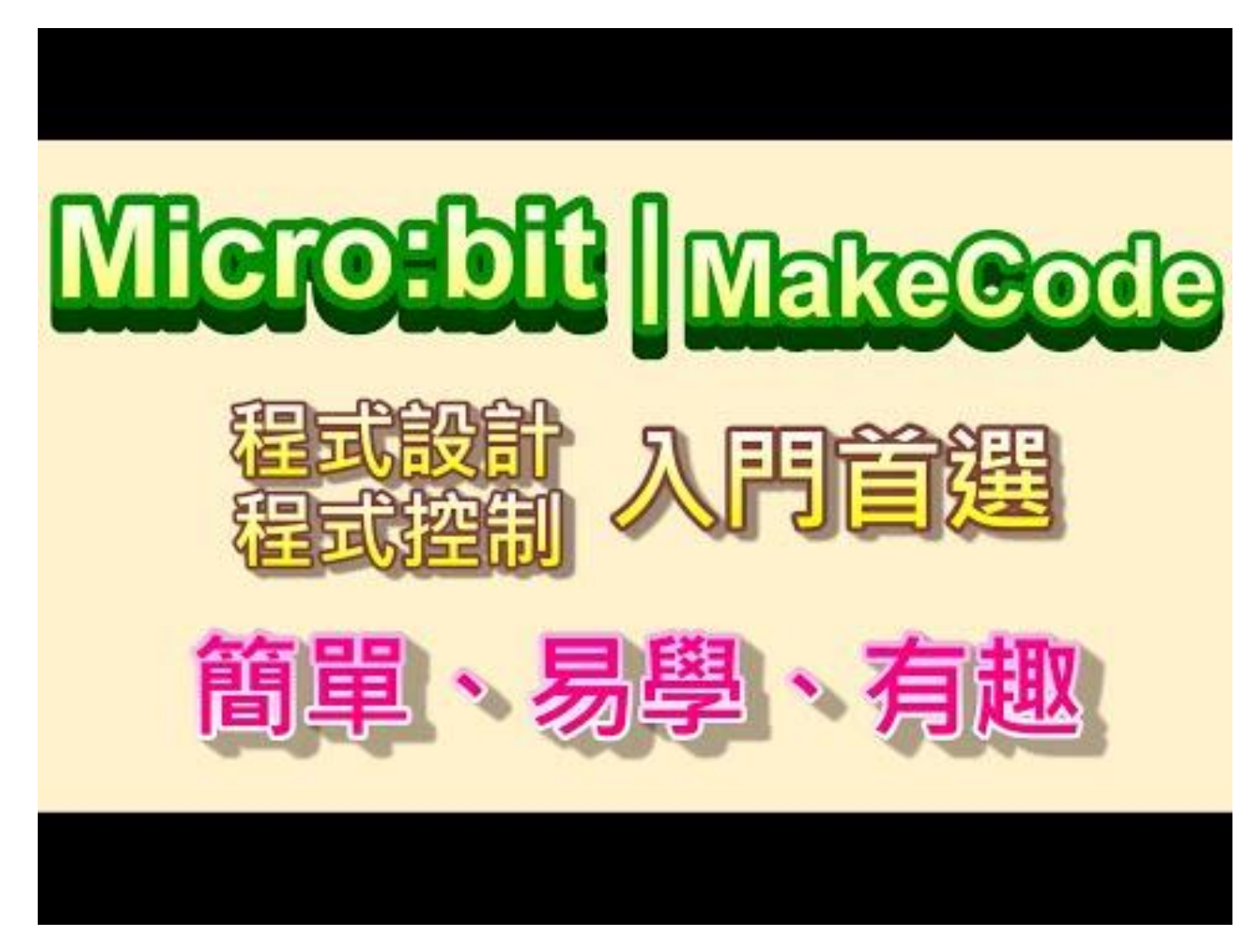

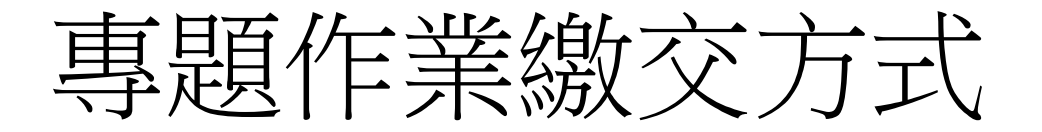

- **1.修改程**式檔名為【班級、座號、姓名】,最少要有【班級、座號】。
- 按下檔案儲存按鈕下載程式。
  2.將程式上傳到google classroom。

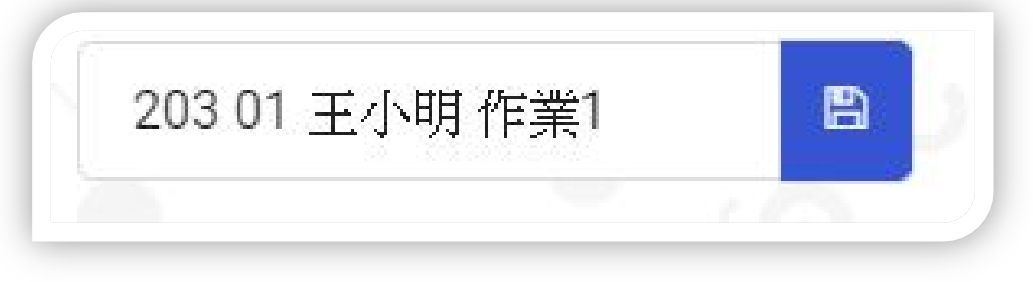

IIII microbit-203-01-王小明-作業1

1. 檔名錯誤的專題作業不予計分。

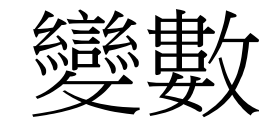

#### 變數 Variable,在不同領域有不同的概念。 在程式中,則代表了儲存資料的記憶體位址名稱。

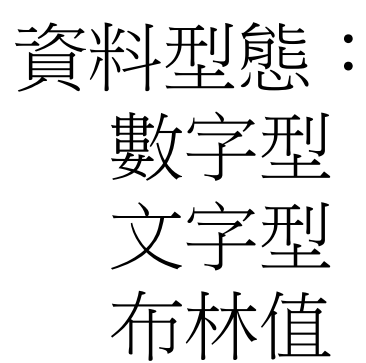

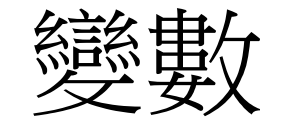

#### 常見命名規則: 駝峰式命名法:中間不同的單字中間用大寫表示。 HN命名法:變數名稱 = 屬性\_型別\_物件描述。

## Makecode中,每一個變數都幫你設計成「全域變數 Global Variable」。

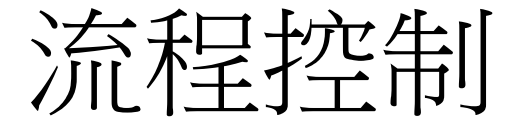

#### IF ... else

如果怎樣的條件發生,就會執行程式,若沒有發生,程式繼續往下。

#### For 迴圈 當條件發生時,記次進行。

#### While 迴圈 當條件發生時,無限次進行。

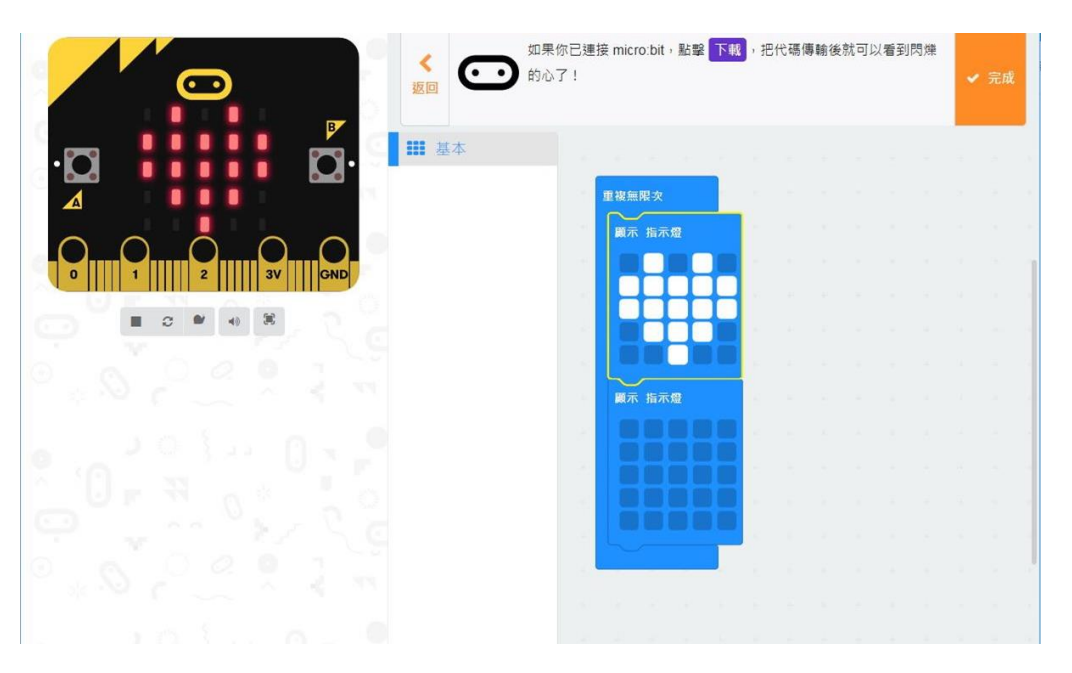

- 1. 新增專案,完成閃爍的心。
- 2. 插入完成後截圖。

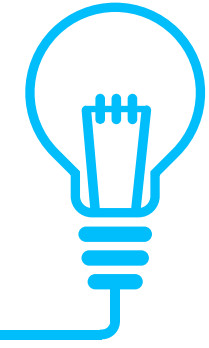

專題作業2:分數連連看

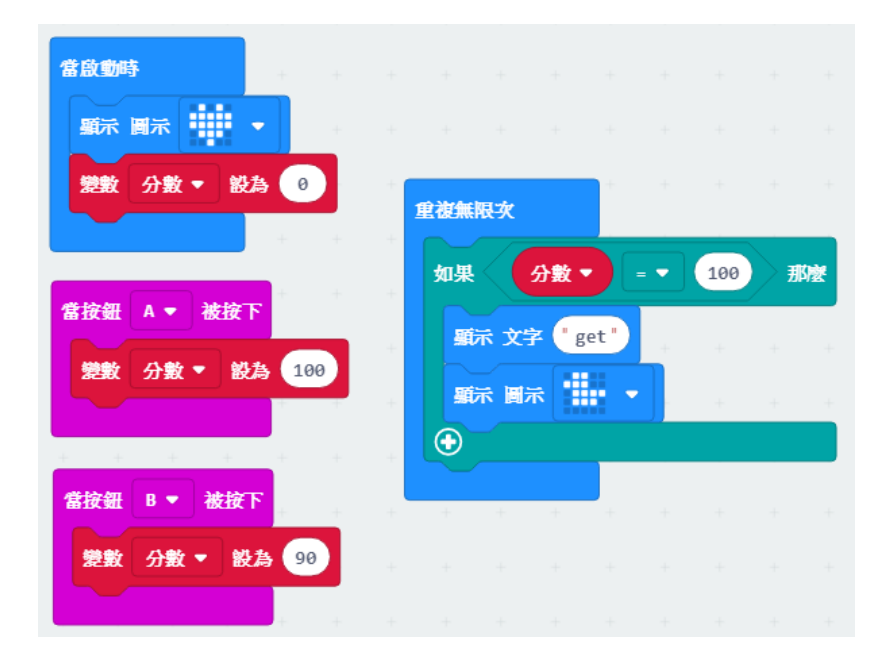

- 1. 新增專案,新增變數分數。
- 2. 設定無限迴圈與判斷式。
- 3. 插入完成後截圖。

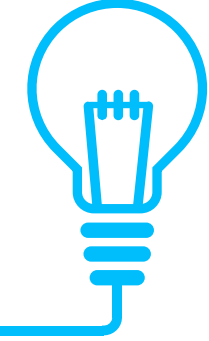

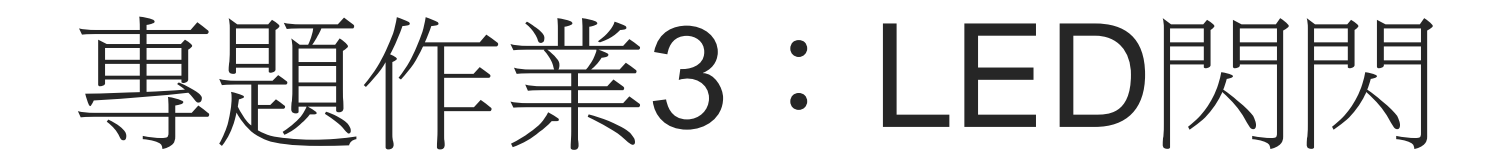

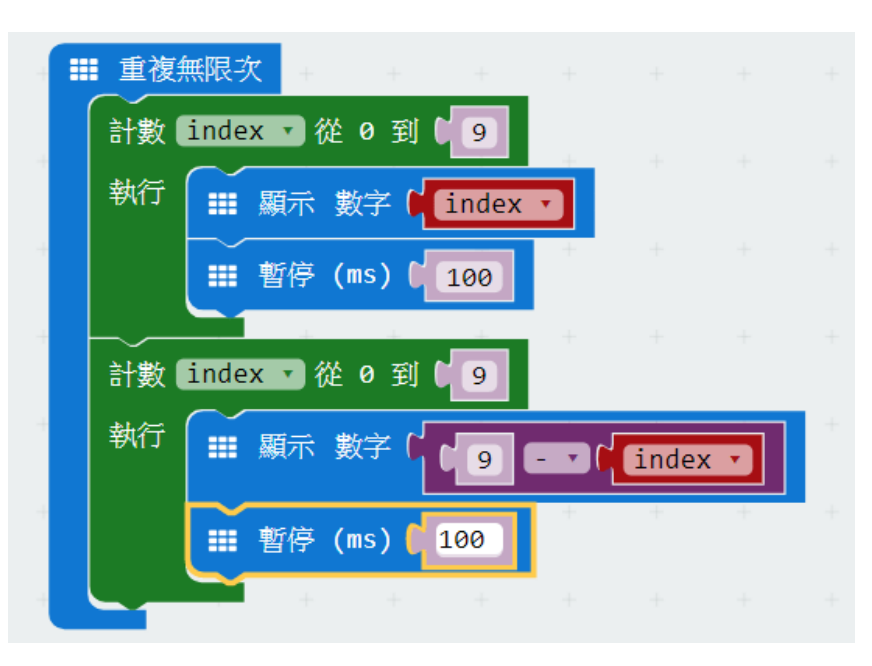

- 1. 新增專案,新增變數index。
- 2. 設定重複無限次遞增, led 顯示0至9之後顯示9至0。
- 3. 插入完成後截圖。

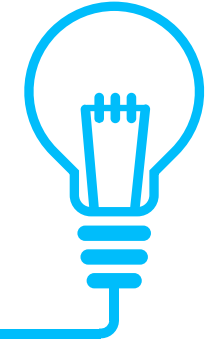

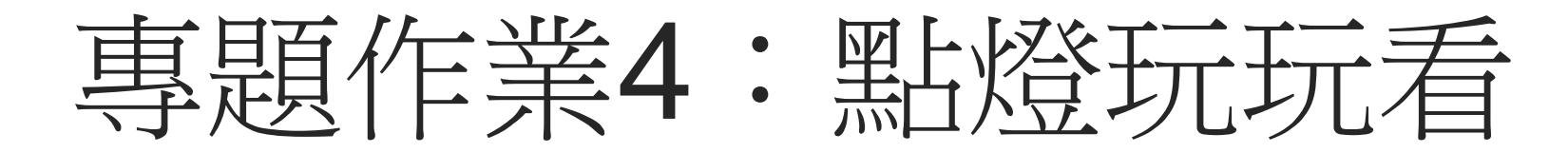

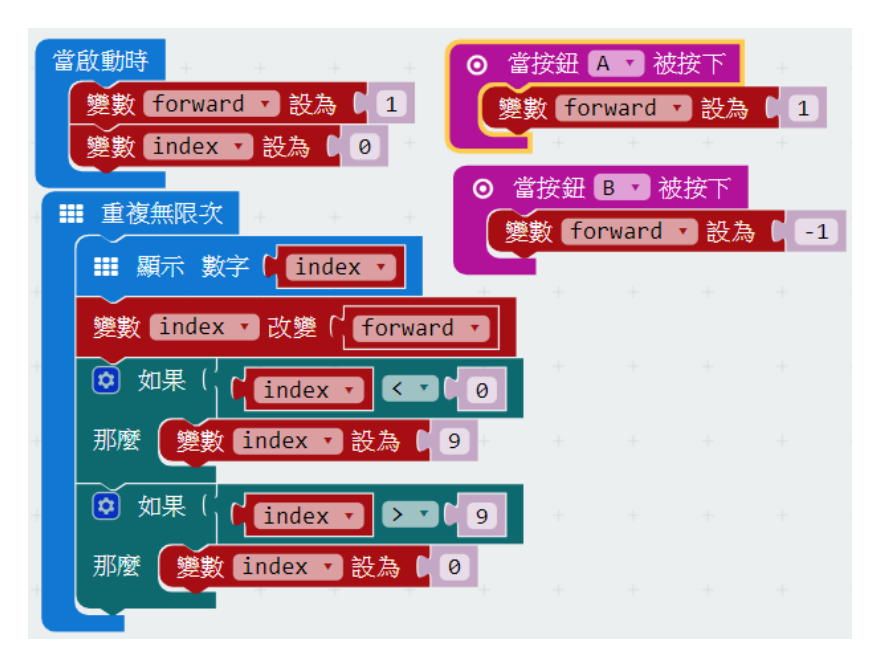

- 1. 新增專案,新增變數index及forward。
- 2. 設定按下A鈕時為遞增0至9,按下B鈕時為遞減顯示9至0。
- 3. 插入完成後截圖。

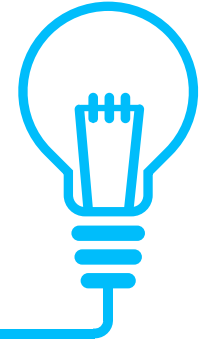

專題作業5.1:自我介紹

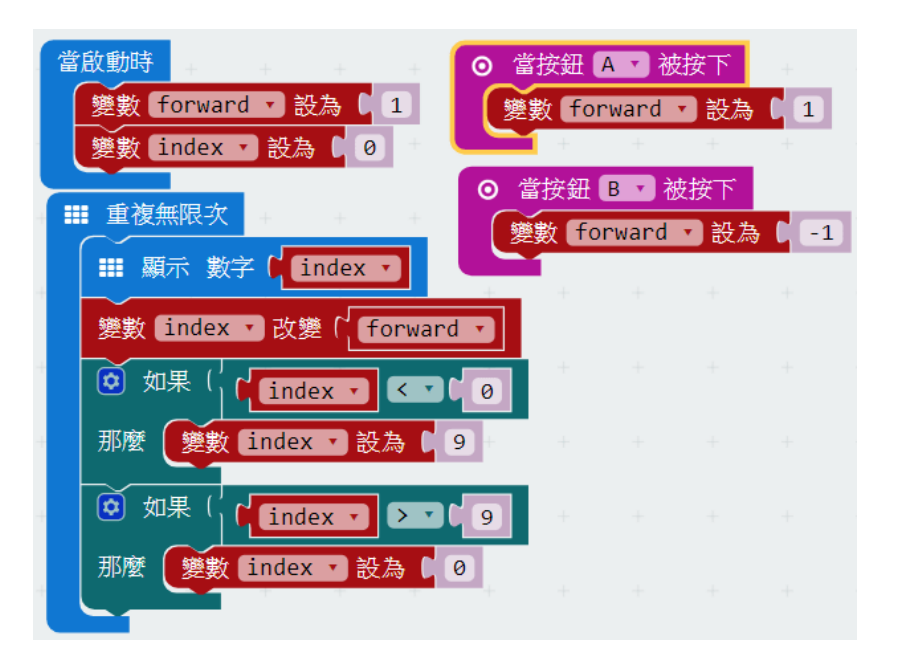

- 1. 新增專案,設定3段顯示文字,只能用英文與數字。
- 2. 插入完成後截圖。

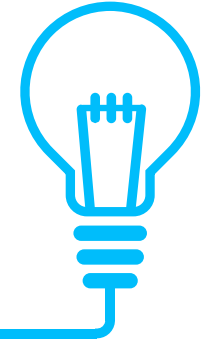

專題作業5.2: 圈圈叉叉點點點

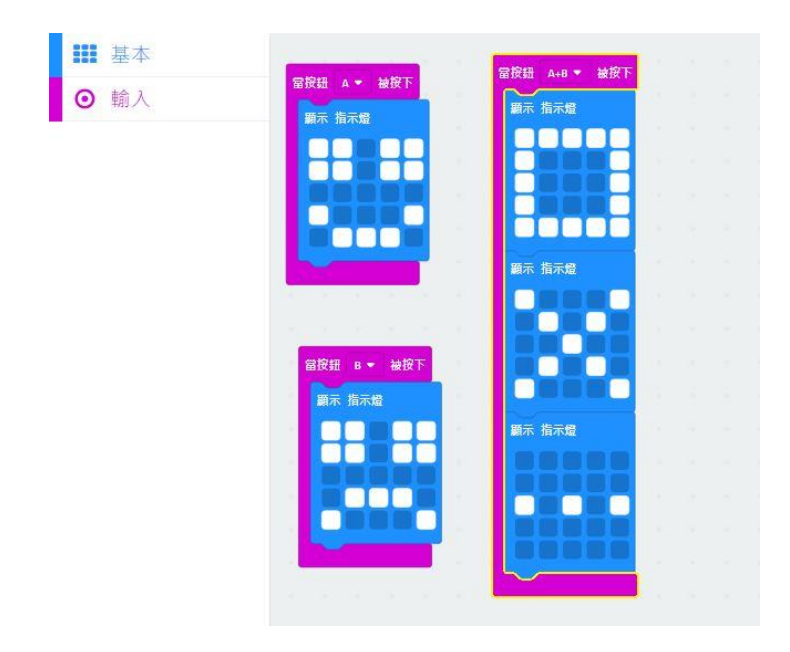

- 1. 新增專案,設定按下按鈕A時顯示笑臉,按下按鈕B時顯示哭臉,同時按下A+B時顯示 三個不同圖像。
- 2. 插入完成後截圖。

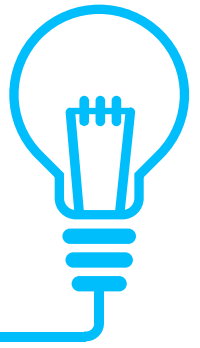

專題作業6.1:擲骰子

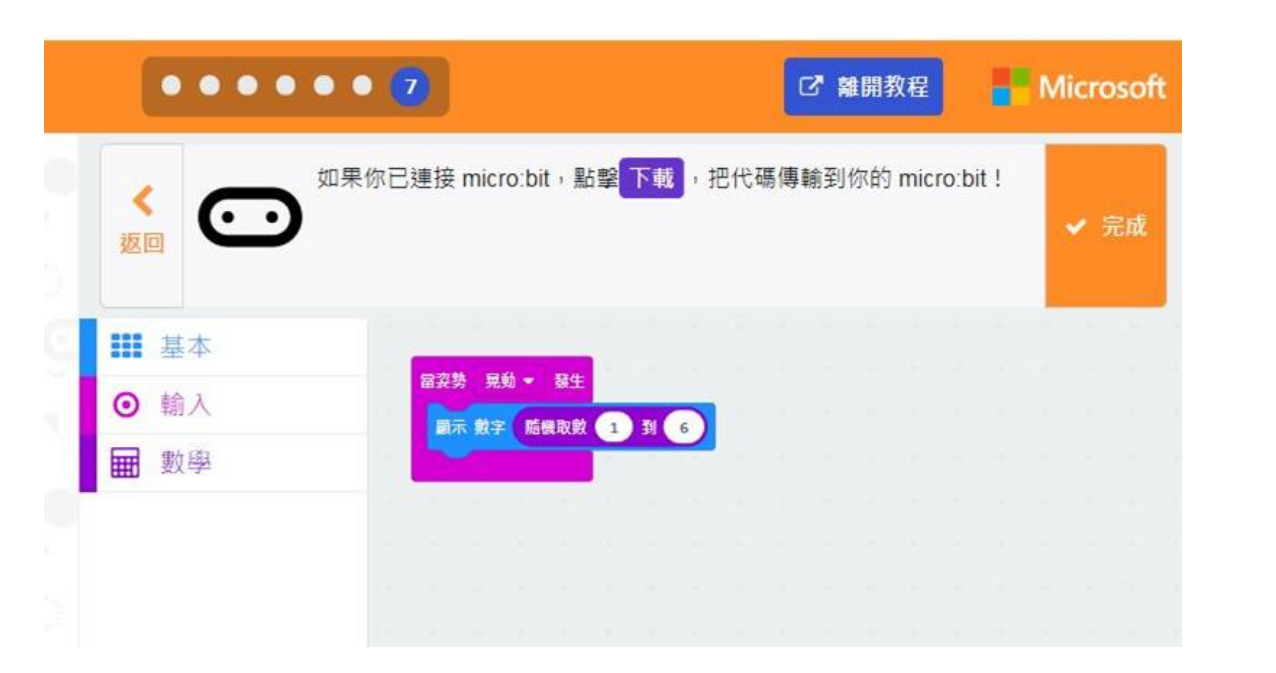

- 1. 新增專案,設定搖晃時發生事件,設定顯示數字,設定隨機取數1-6
- 2. 插入完成後截圖。

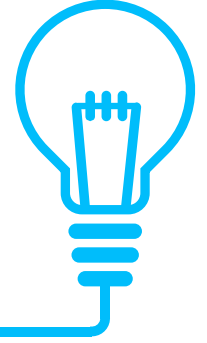

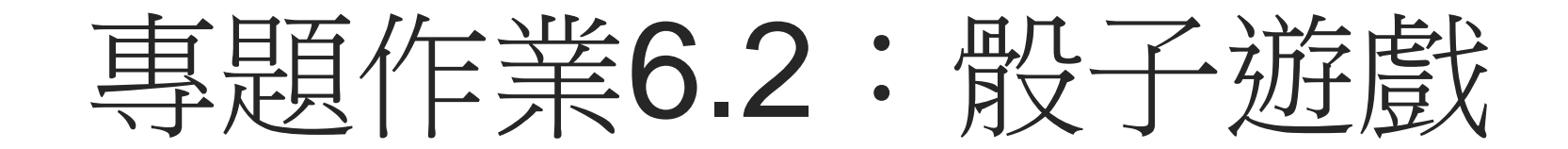

|             | 986 - 23.6-       |       |     |        |                  |     |     |   |
|-------------|-------------------|-------|-----|--------|------------------|-----|-----|---|
| 變數          | dice001 • 🗱       | 15 酸根 | 取數  | 1      | 91 G             |     |     |   |
| 顯示          | 就字 dice001 •      |       |     |        |                  |     |     |   |
| 暫停          | 1000 - 崔秒         |       |     |        |                  |     |     |   |
| 顯示          | 文字 <b>' V.S</b> ' |       |     |        |                  |     |     |   |
| 暫停          | 1000 🔹 資秒         |       |     | 1.4    | 045              |     |     |   |
| 爱数          | dice002 👻 🙀       | 為 酸機  | 取數  | 1      | 91 <b>(</b> 6    |     |     |   |
| 刷示          | 數字 dice002 •      |       |     |        |                  |     |     |   |
| 暫停          | 1000 - 崔秒         | - 40  |     |        | 1.00             | 140 | 1   |   |
| 如果          | dice001 -         | > •   | dic | e002 ' | 9                | 那麼  |     |   |
| 50          | え 聞示 ・・・・・        | 1     | -   |        |                  |     |     |   |
| 否则的         | I集 dice001        | •     | •   | dice   | 302 <del>-</del> |     | 那麼( | Θ |
| <b>3</b> 17 | * III *           |       |     |        |                  | -   | -   |   |
| 否則          |                   |       |     |        |                  |     | (   | Θ |
| 羅訪          | · 圖示 · · · · ·    | 1.00  | *   | ÷      | æ                | -   |     |   |
| Ð           |                   |       |     |        |                  |     |     |   |

- 1. 新增專案,設定搖晃時發生事件,設定變數dice001及dice002。
- 2. 設定dice001大於、小於及等於dice002時顯示不同圖形。
- 3. 插入完成後截圖。

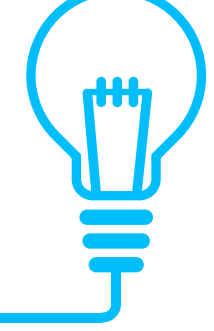

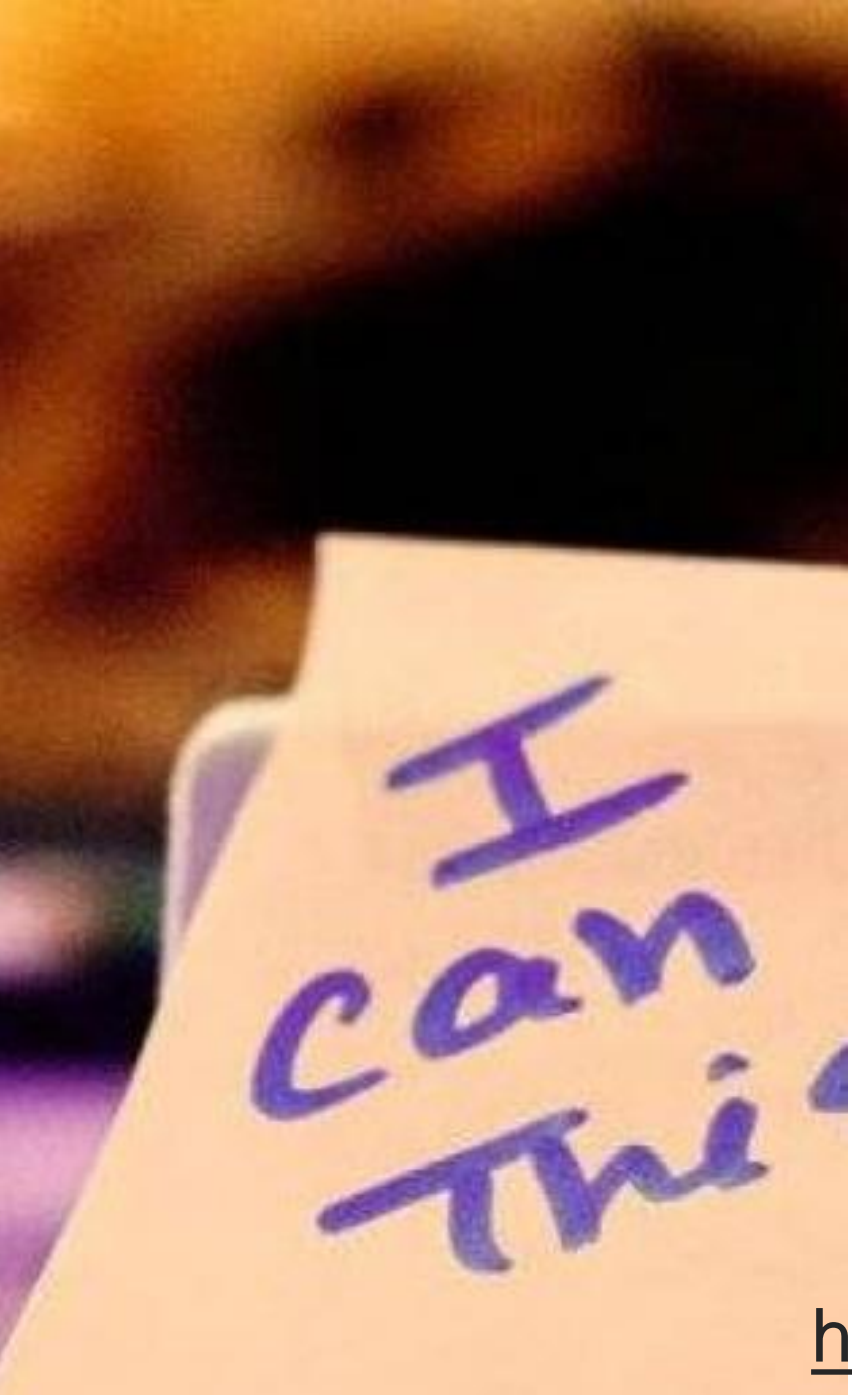

# 下次上課進行互動問答,列入成績計算。

專題作業7.1: 感情測試器

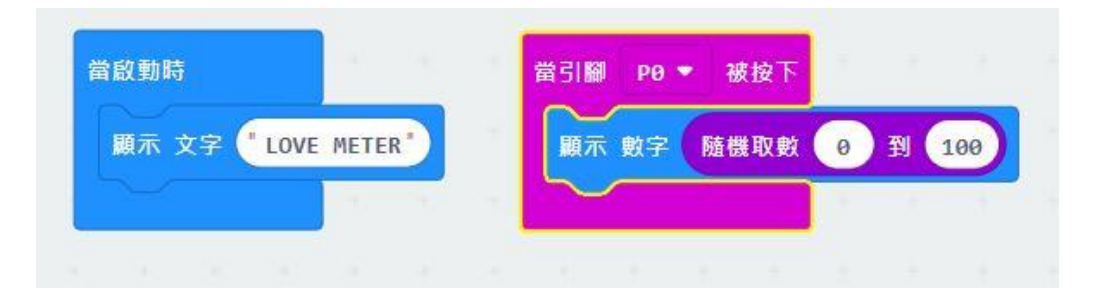

- 1. 新增專案,設定當啟定時顯示LOVE METER文字。
- 2. 設定當PO腳位被按下時顯示O到100隨機數字。
- 3. 插入完成後截圖。

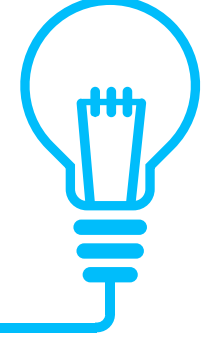

專題作業7.2: 感情溫度計

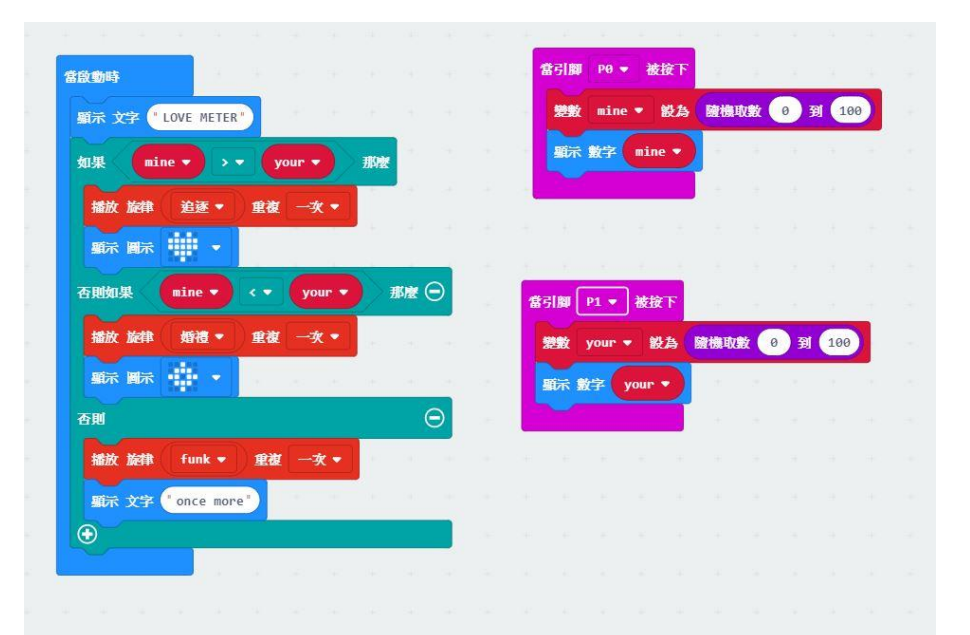

- 1. 新增專案,新增變數mine及your。設定當PO腳位,設定變數mine為隨機O至100。設定當P1腳位,設定變數your為隨機O至100
- 2. 設定當啟定時顯示LOVE METER文字,當mine大於、小於及等於your時,顯示音效、 圖示及文字。
- 3. 插入完成後截圖。

專題作業8.1: 悄悄話

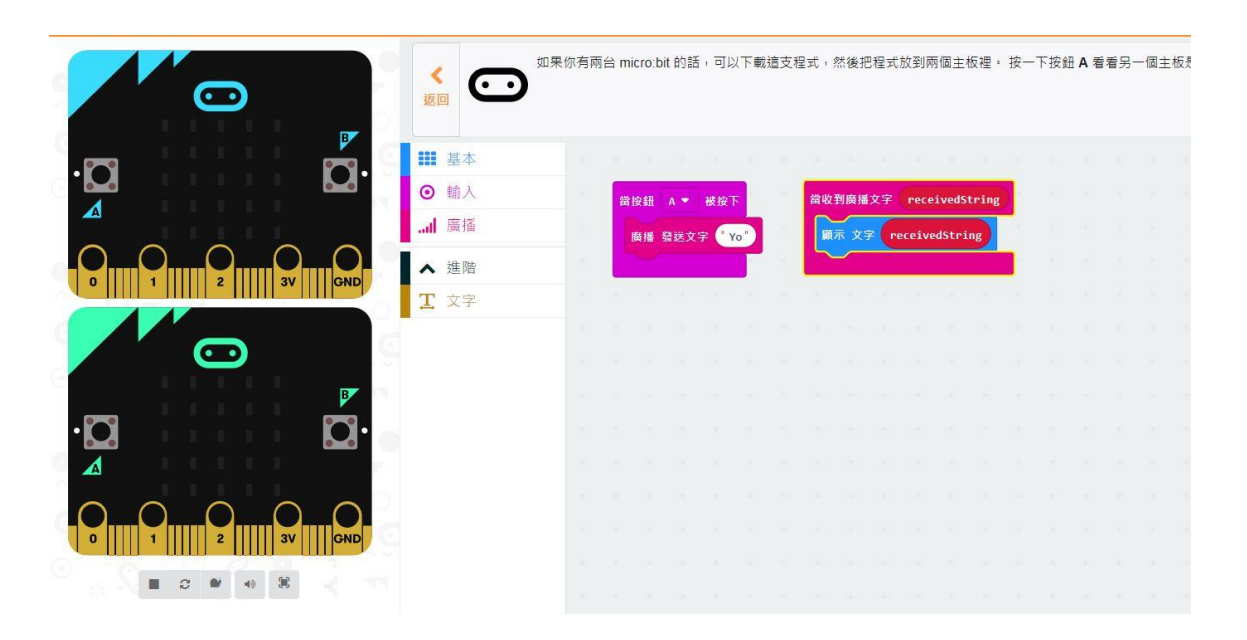

- 1. 新增專案,當按鈕A被按下時,廣播發送文字。
- 2. 設定當收到廣播文字時,由變數顯示廣播文字。
- 3. 插入完成後截圖。

專題作業8.2:你問我答

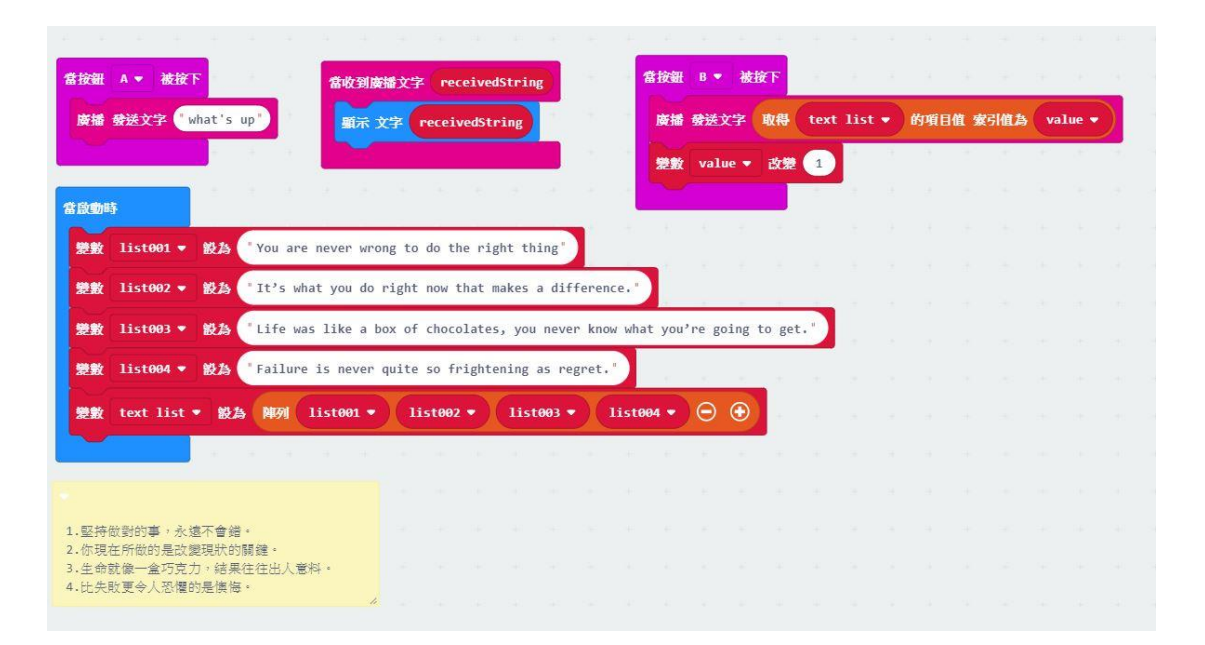

- 1. 新增專案,當按鈕A被按下時,廣播發送文字,按下B鈕廣播發送陣列text list的項目值, 由第一個開始。
- 2. 設定啟動時陣列各個項目值。
- 3. 插入完成後截圖。

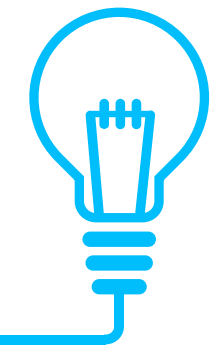

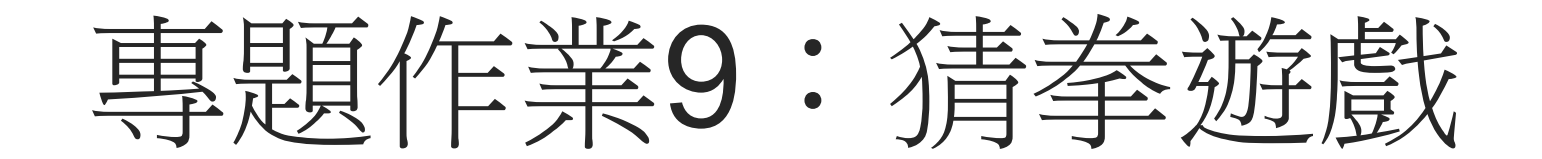

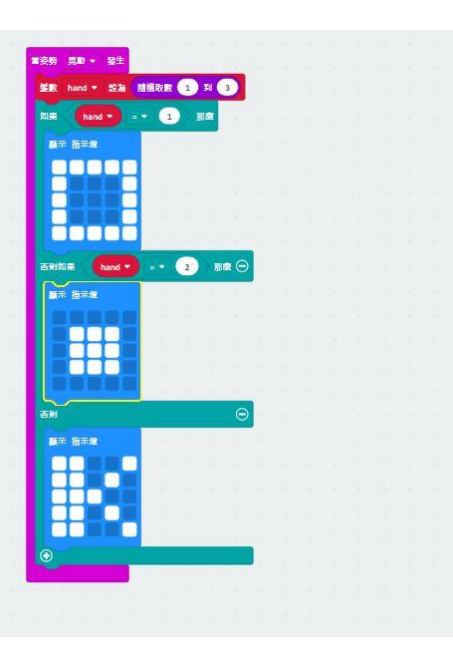

- 1. 新增專案,設定變數hand為隨機1至3,當hand等於1~3時,各別顯示不同圖示。
- 2. 插入完成後截圖。

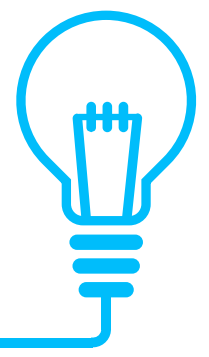

### 專題作業10:兩人剪刀石頭布

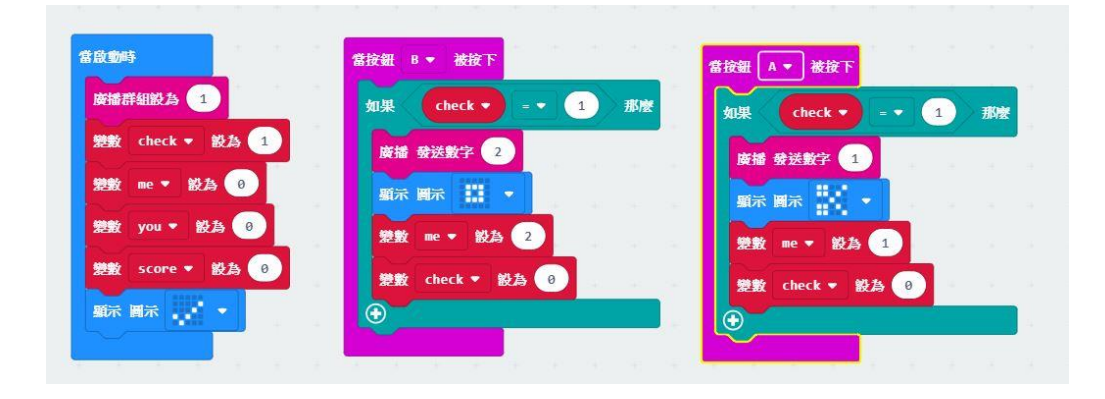

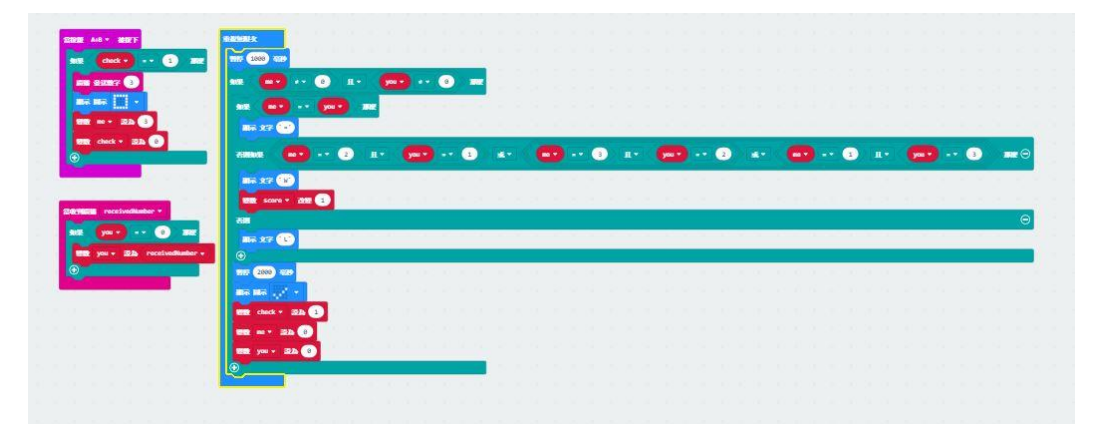

- 1. 新增專案,設定check、me、you、score,依序完成程式。
- 2. 插入完成後截圖。

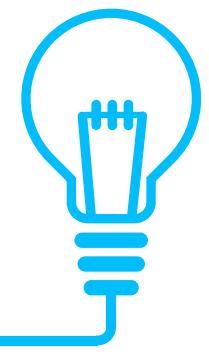

專題作業11:硬幣投擲器

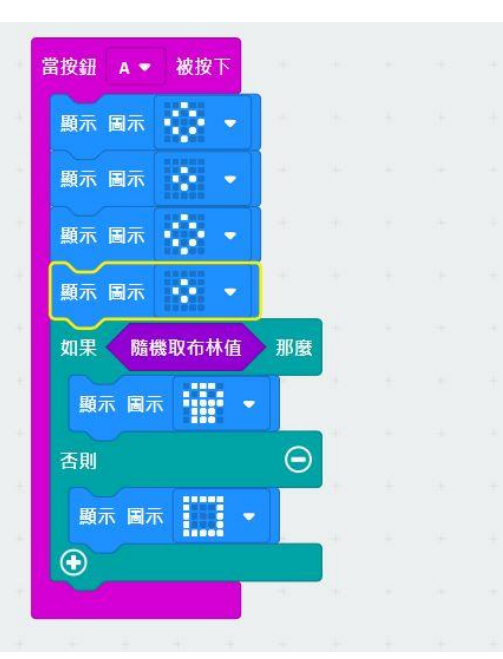

- 1. 新增專案,設定前段顯示圖示,設定正反面兩種可能的顯示圖示。
- 2. 插入完成後截圖。

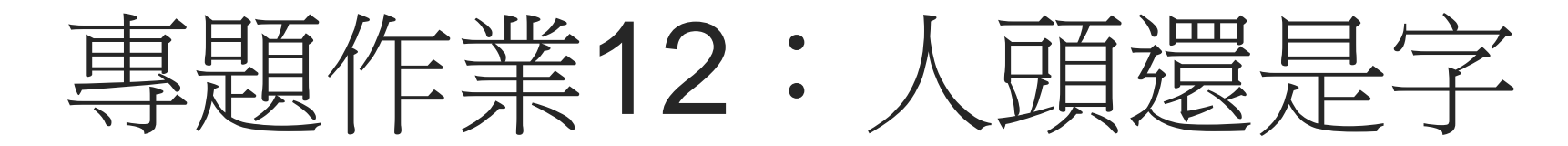

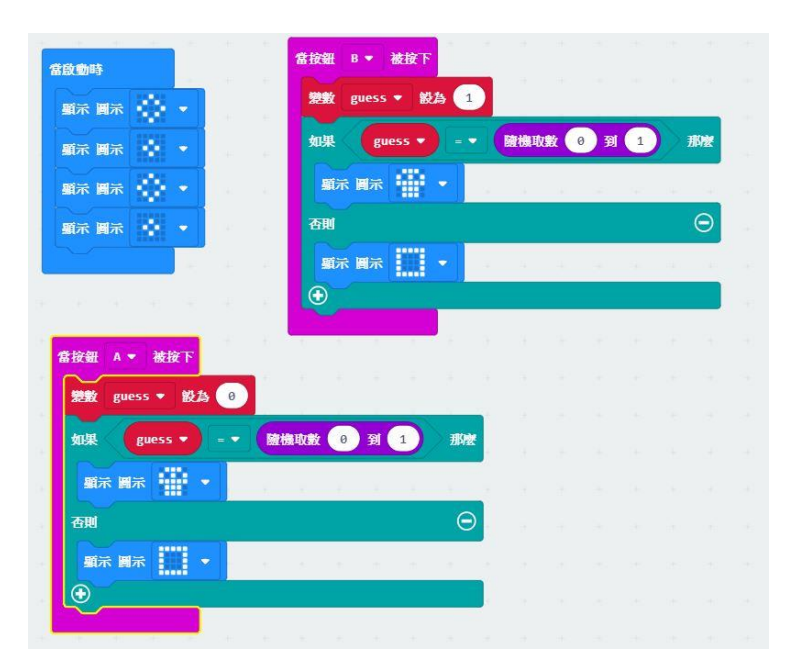

- 1. 新增專案,設定變數guess,設定前段顯示圖示。
- 2. 設定按鈕A為人頭,當出現的值為人頭時,顯示圖示,設定按鈕B為字,當出現的值為 字時,顯示圖示。
- 3. 插入完成後截圖。

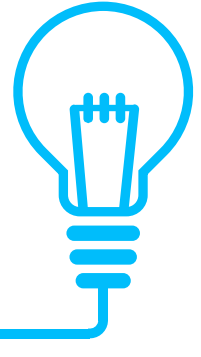

專題作業13:抓住點點

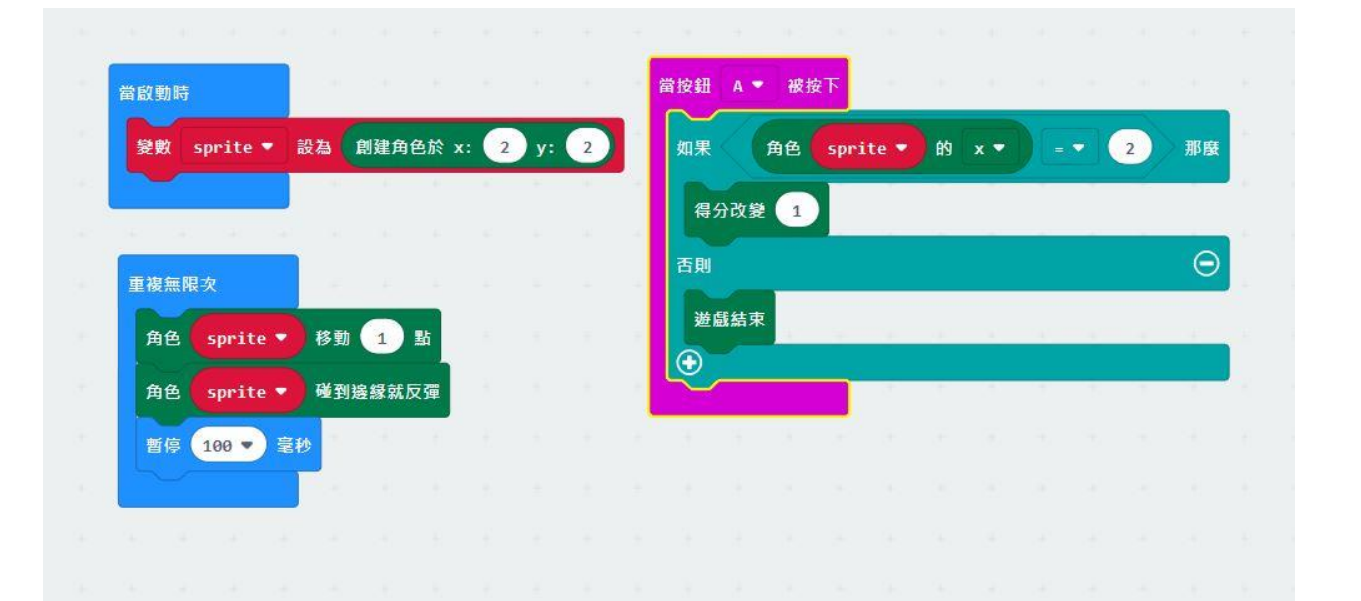

- 1. 新增專案,新增變數sprite,設定啟動時變數位置。重覆無限次使得sprite每次移動1點、 撞到邊緣就反彈、暫停0.1秒。
- 2. 設定按下按鈕A時,如果X軸為2,就得一分,如果沒按到就遊戲結束。
- 3. 插入完成後截圖。

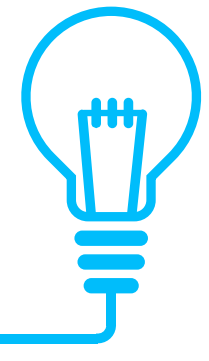

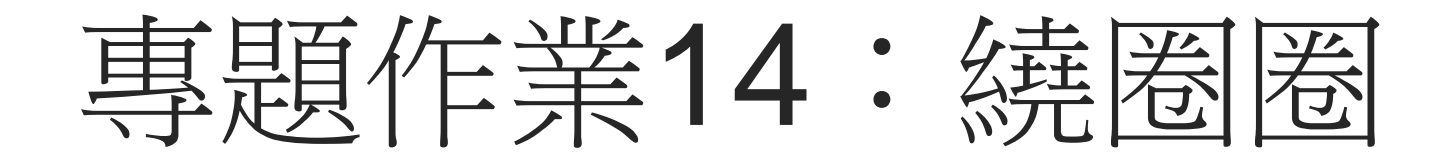

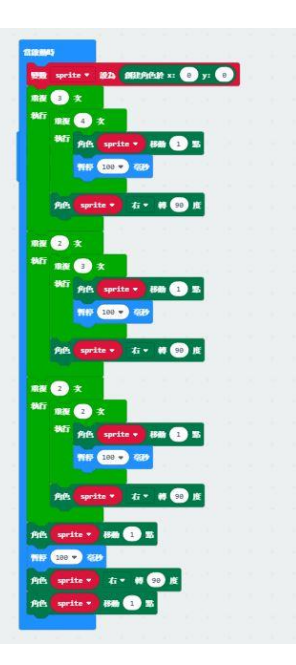

- 1. 新增專案,新增變數sprite,設定啟定時變數位置。
- 2. 利用迴圈跟轉彎,使點點走完每一格。
- 3. 插入完成後截圖。

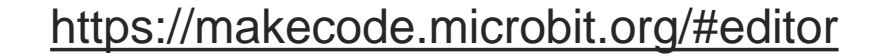

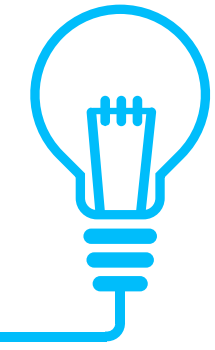

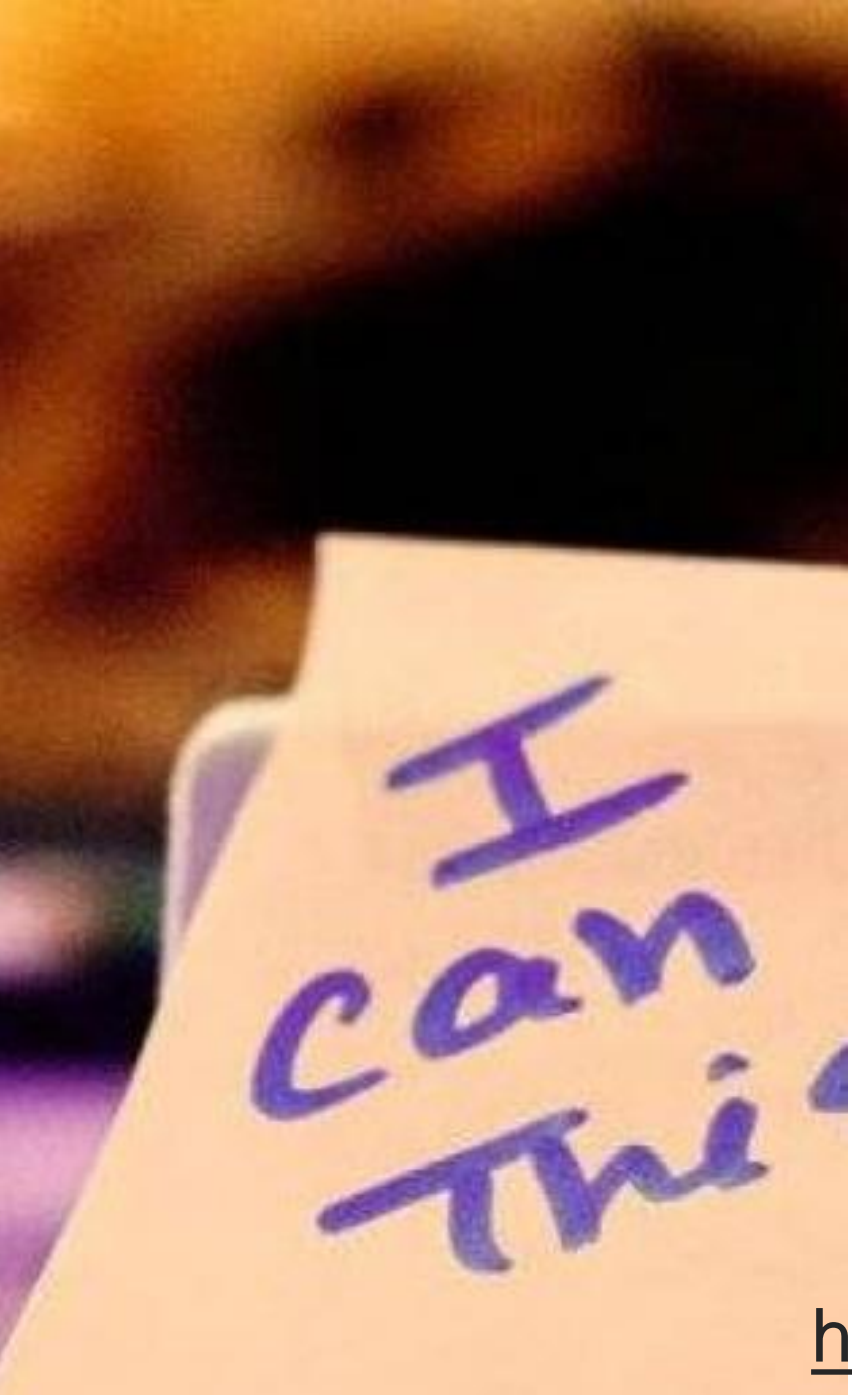

# 下次上課進行互動問答,列入成績計算。

專題作業15:上下左右

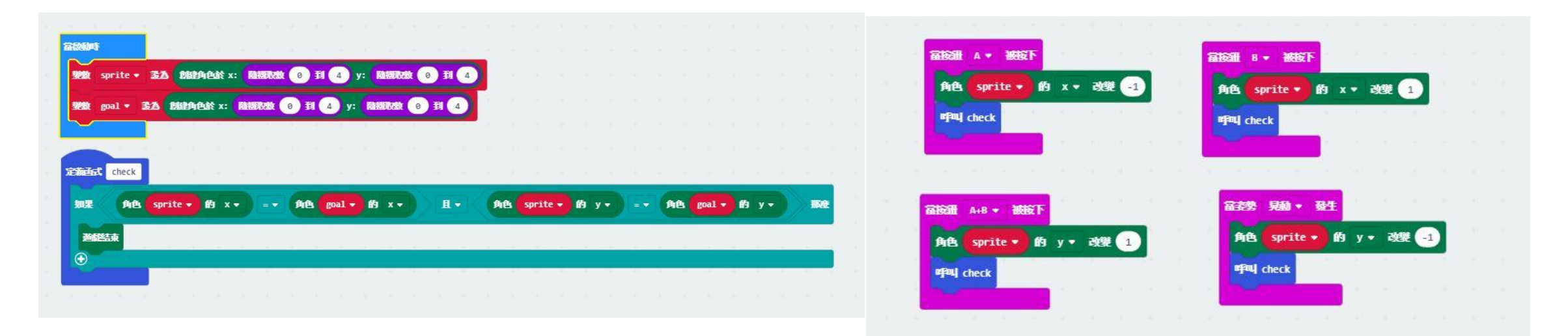

- 1. 新增專案,新增變數sprite、goal並設定為隨機位置,設定check函式。
- 2. 設定上下左右並在每步檢查是否達成條件。
- 3. 插入完成後截圖。

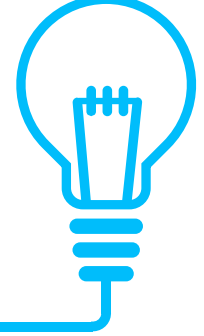

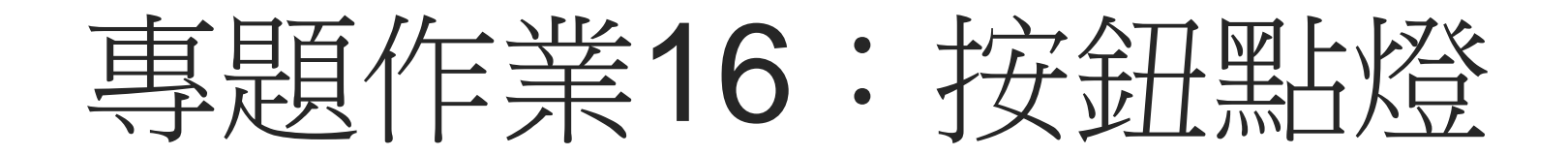

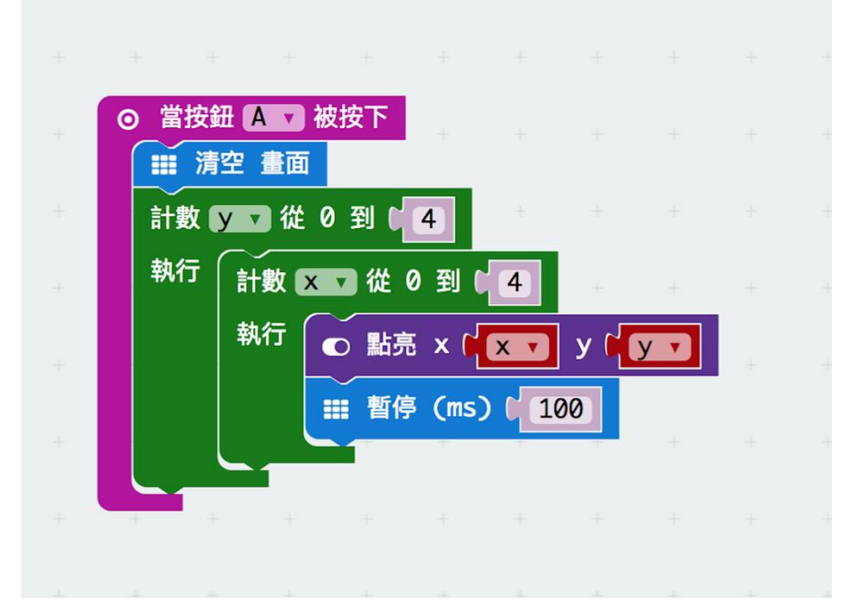

- 1. 新增專案,新增變數x、y。
- 2. 設定按鈕A執行亮燈。
- 3. 插入完成後截圖。

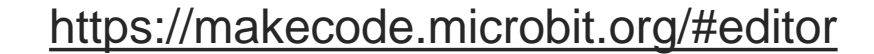

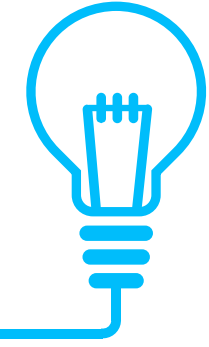

專題作業17: 閃躲遊戲

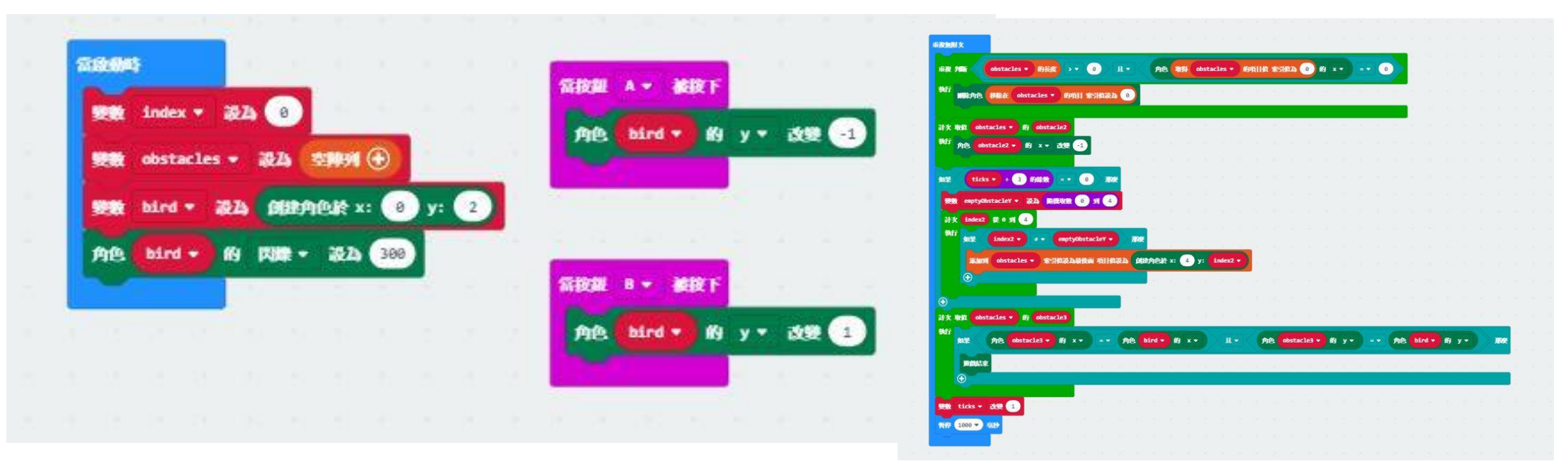

- 1. 新增專案,新增變數、建立空陣列。
- 2. 設定按鈕A往上閃躲,設定按鈕B往下閃躲,撞到障礙物時遊戲結束。
- 3. 插入完成後截圖。

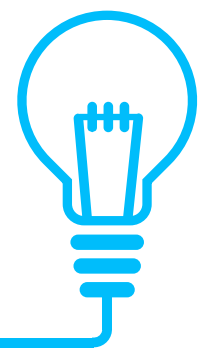

專題作業18:指北針

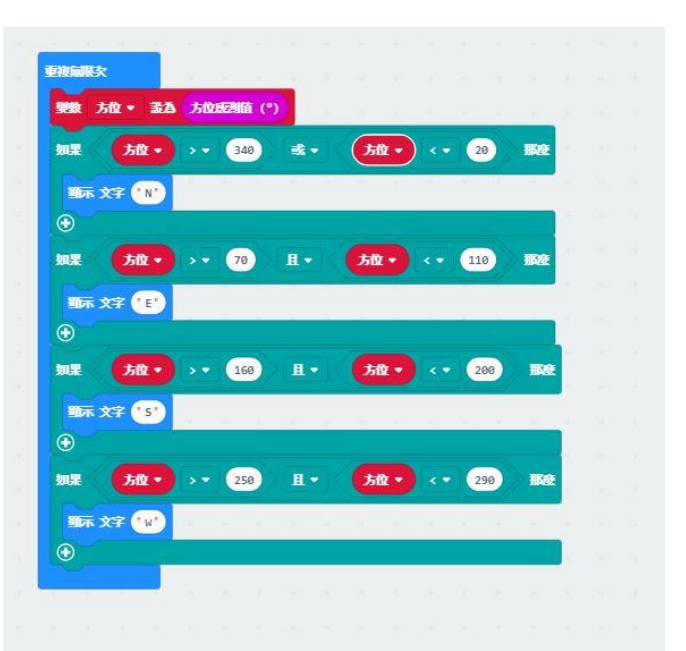

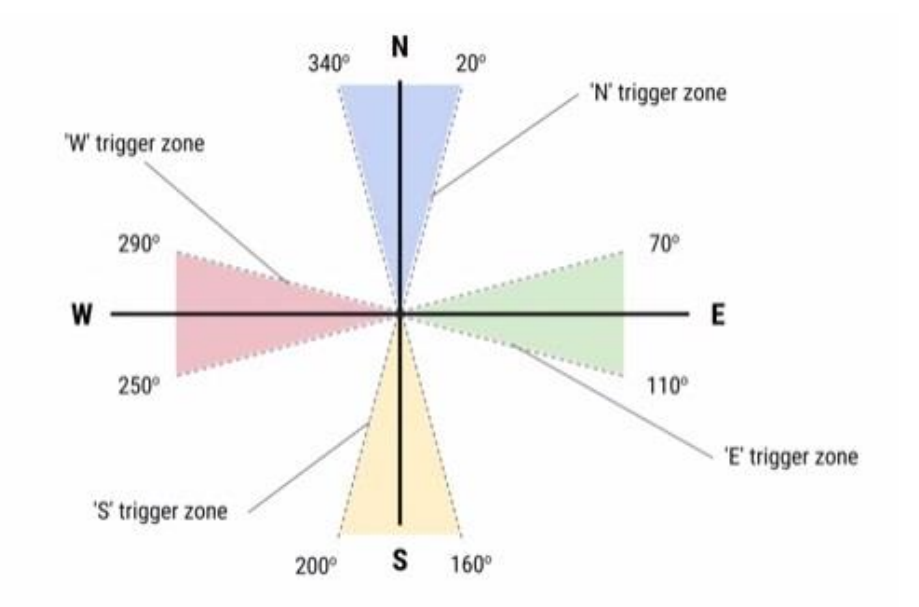

- 1. 新增專案,新增變數,注意第一個流程控制的條件為【或】。
- 2. 插入完成後截圖。

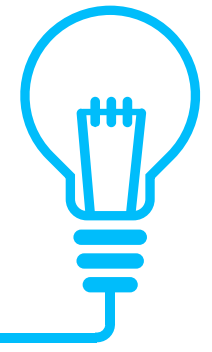

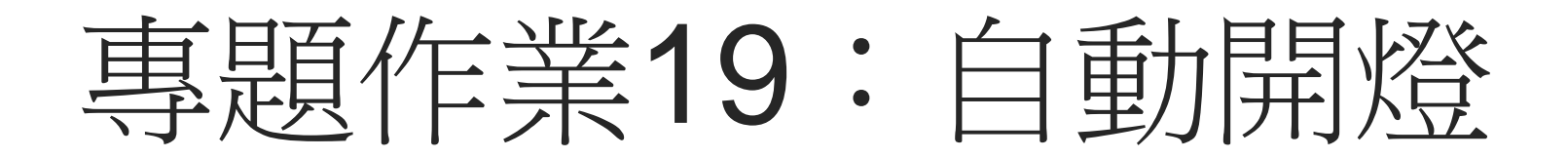

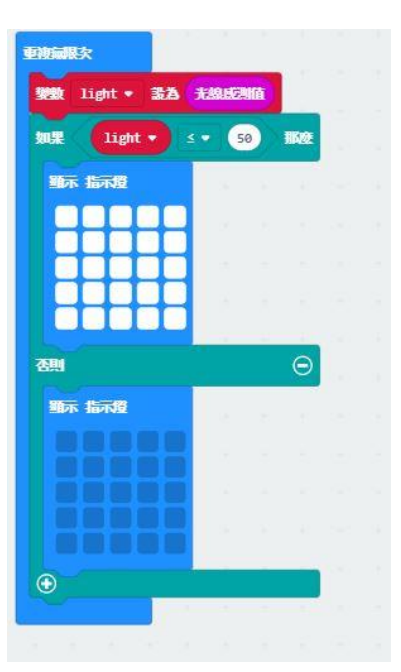

- 1. 新增專案,新增變數為光線感應值。
- 2. 設定光線感應低於50時出現亮燈,反之則不會亮。
- 3. 插入完成後截圖。

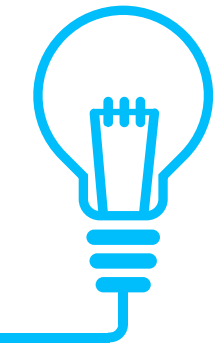

專題作業20:溫度示警器

| Contraction of the second second | and have been a second |         | 1.1   |  |  |
|----------------------------------|------------------------|---------|-------|--|--|
|                                  | * 武為 温度感               | 割值 (°C) |       |  |  |
| 如果                               | Bff ▼ 2 ▼ (            | 30 162  | 1 I   |  |  |
| <b>王示 文字</b>                     | HOT"                   |         | б. н. |  |  |
| HERA NEEL                        | iump down 🕶            | - 重複    |       |  |  |
| and a secon                      |                        |         |       |  |  |
| 0                                |                        |         |       |  |  |
| €<br>1919 2000                   | • **                   | 6 6     |       |  |  |

- 1. 新增專案,新增變數為溫度感應值。
- 2. 設定溫度大於等於30時出現亮燈及警示音,間隔2秒。
- 3. 插入完成後截圖。

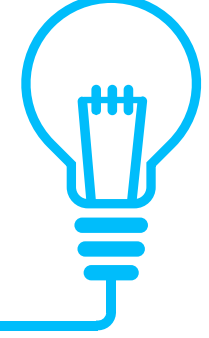

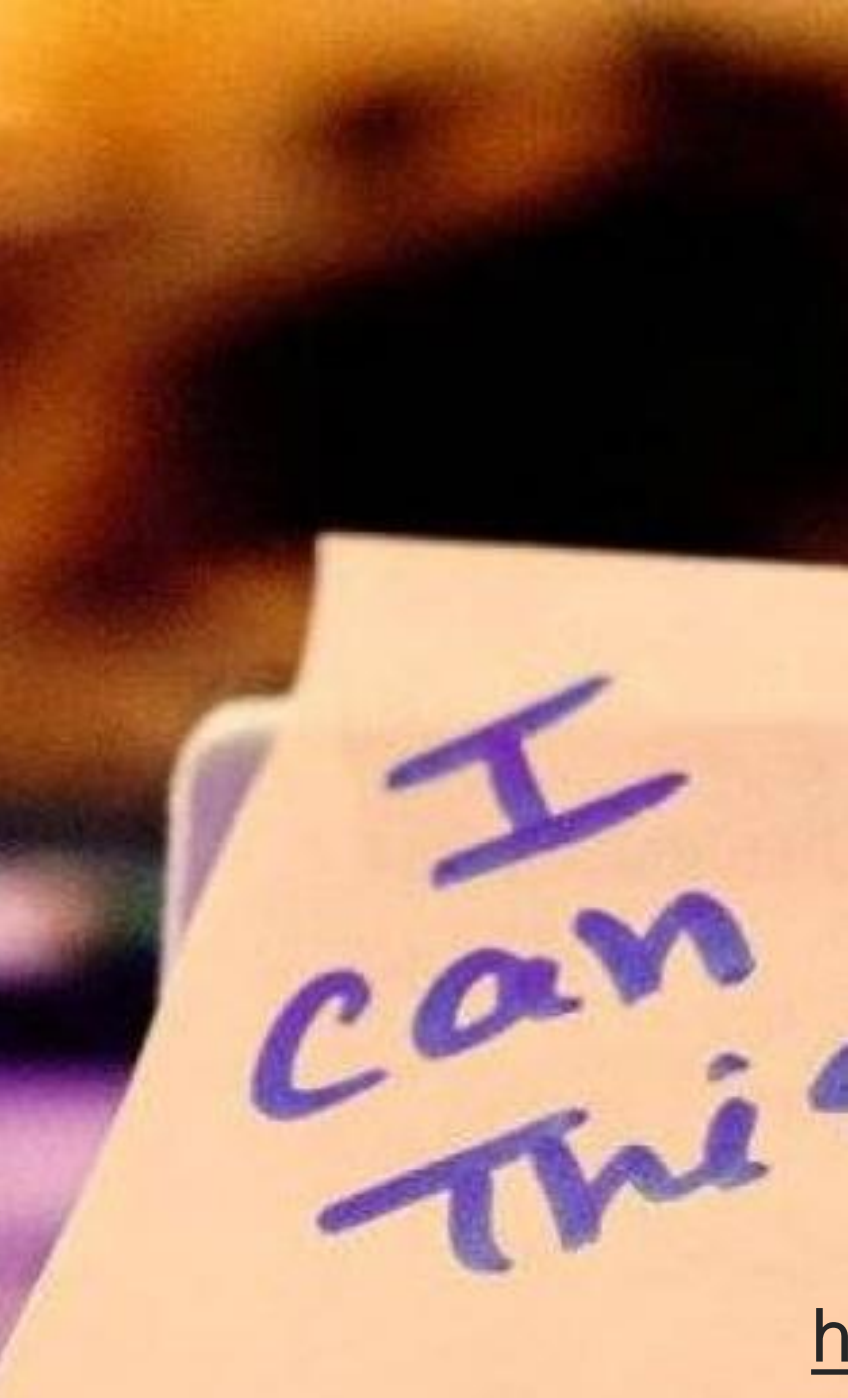

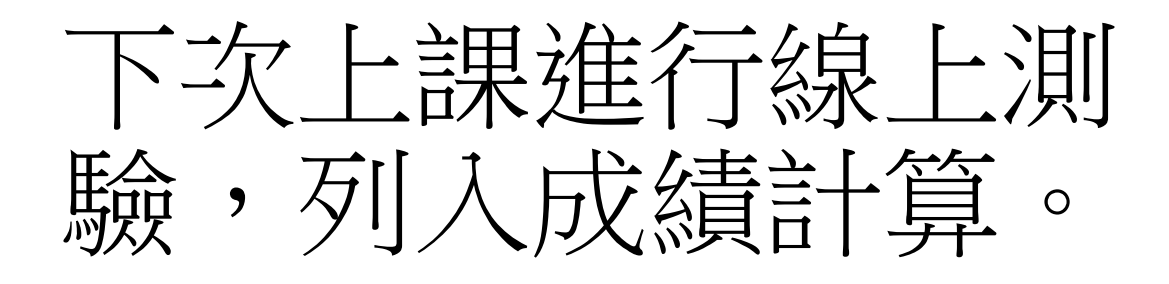
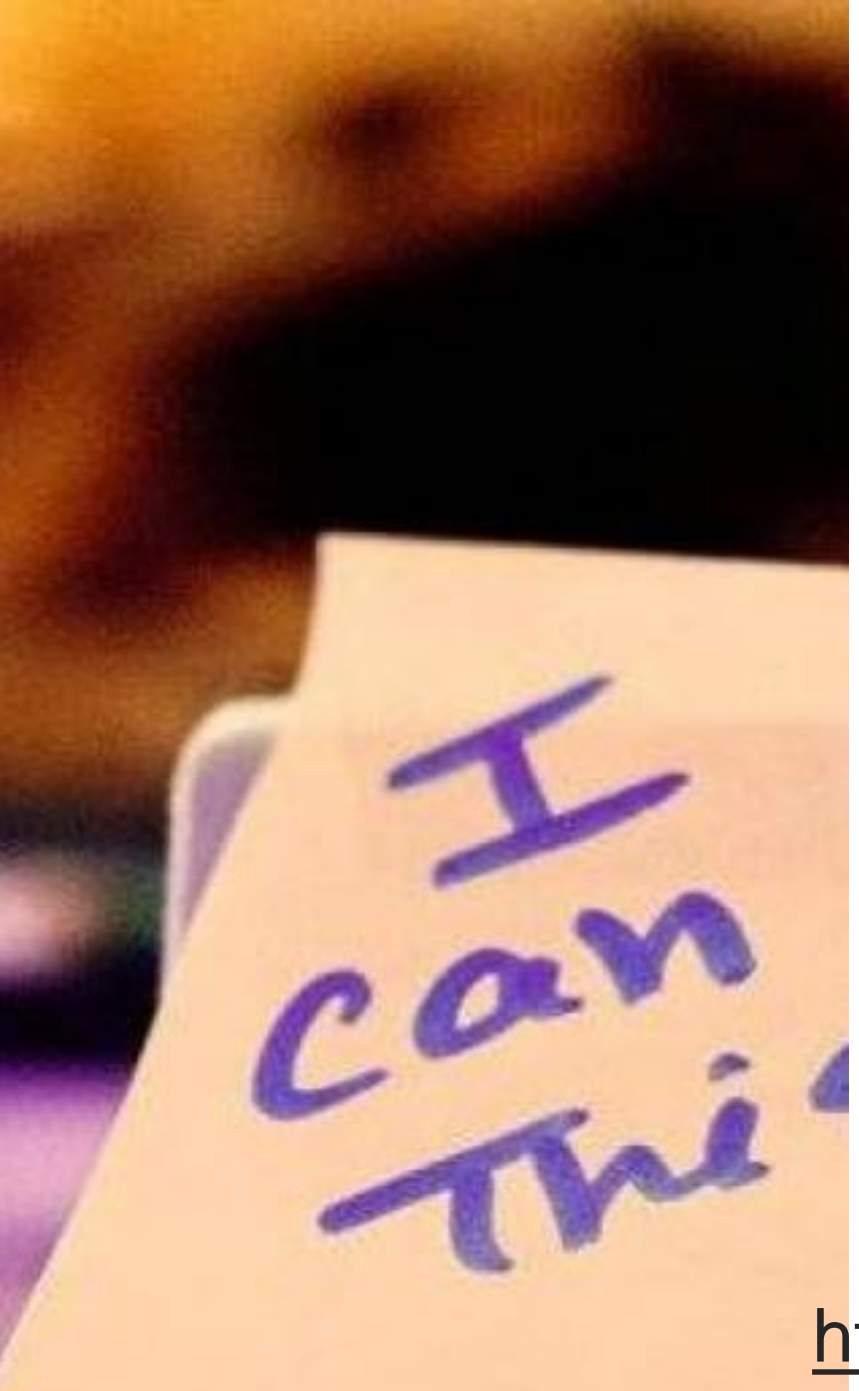

### 自創專題發想

https://makecode.microbit.org/#editor

# Reference

#### • <u>https://microbit.org/</u>

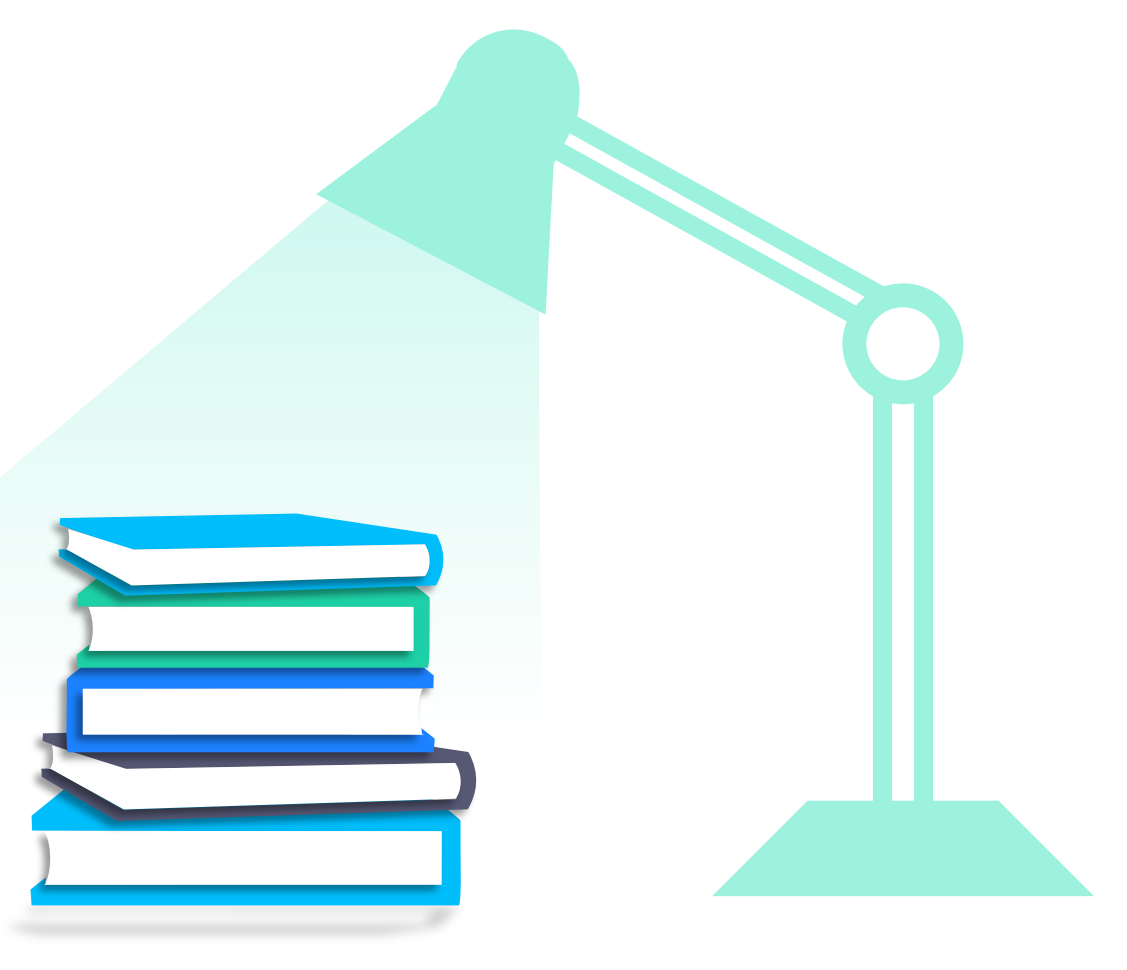

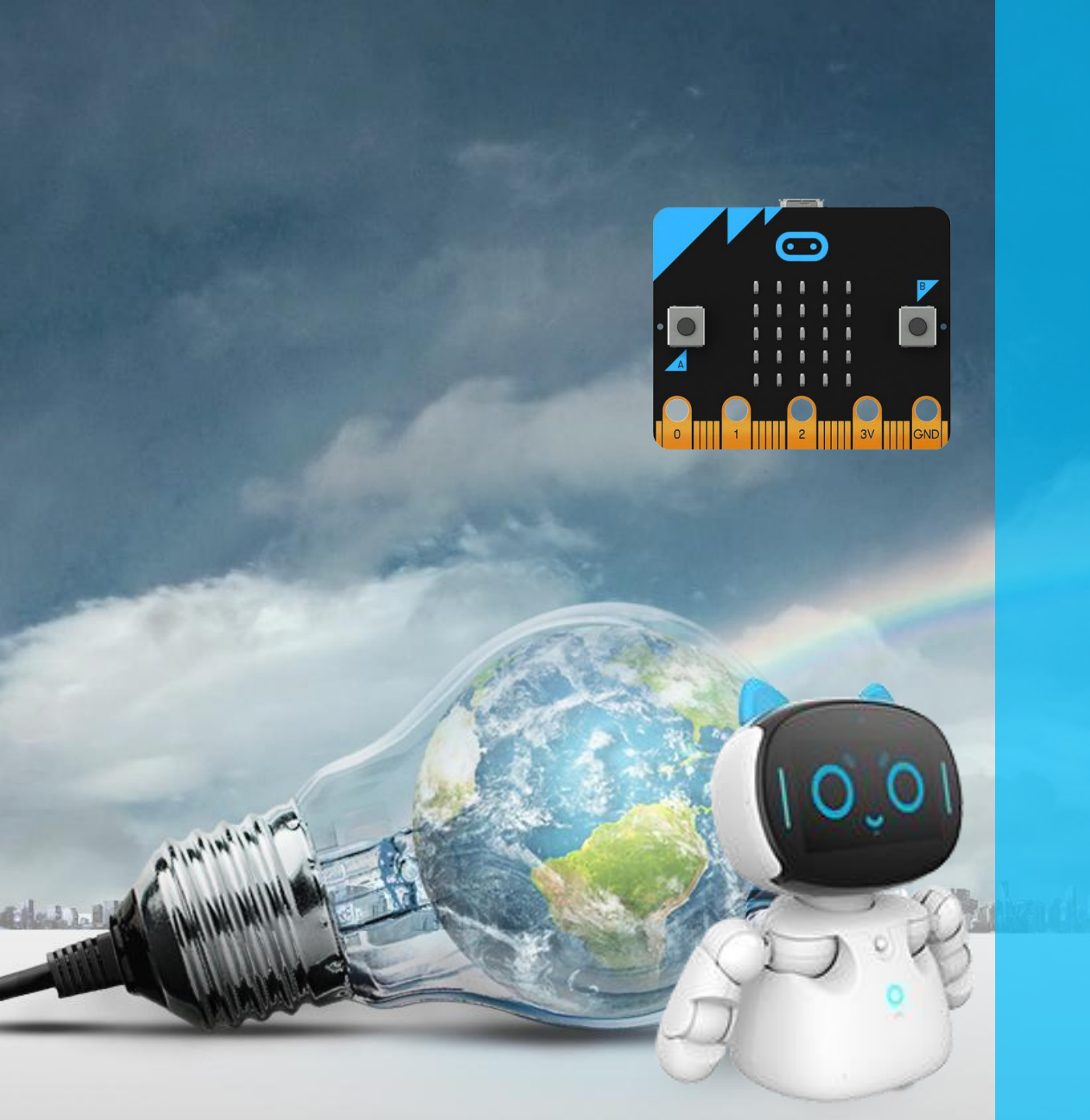

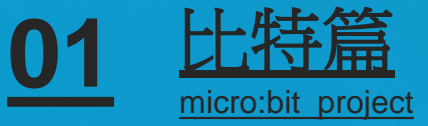

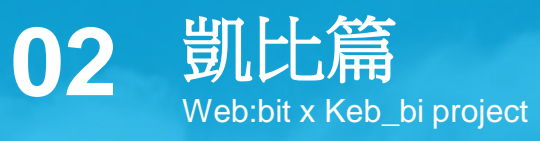

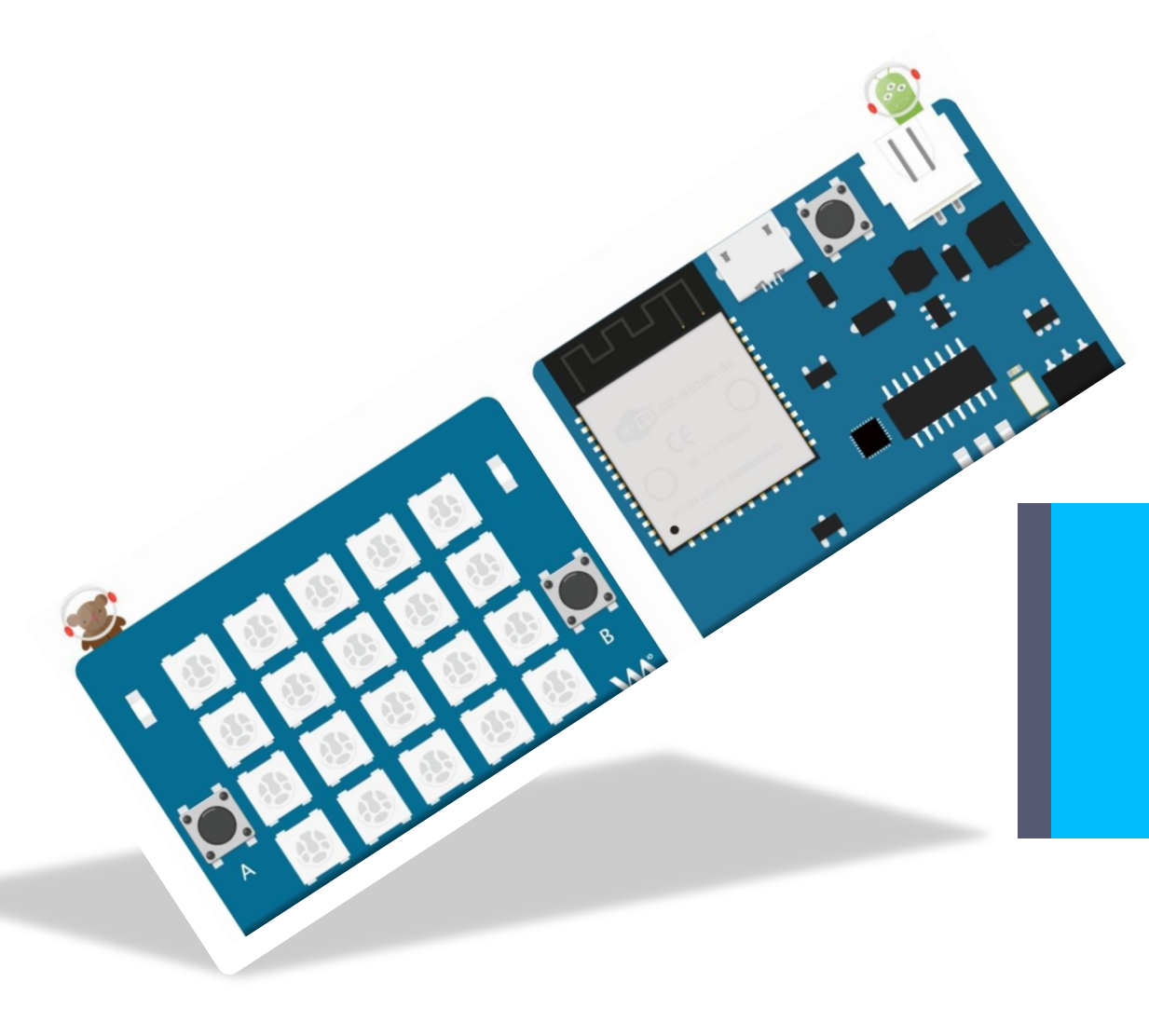

凱比篇 Web:bit x Keb\_bi project

什麼是Web:bit ?

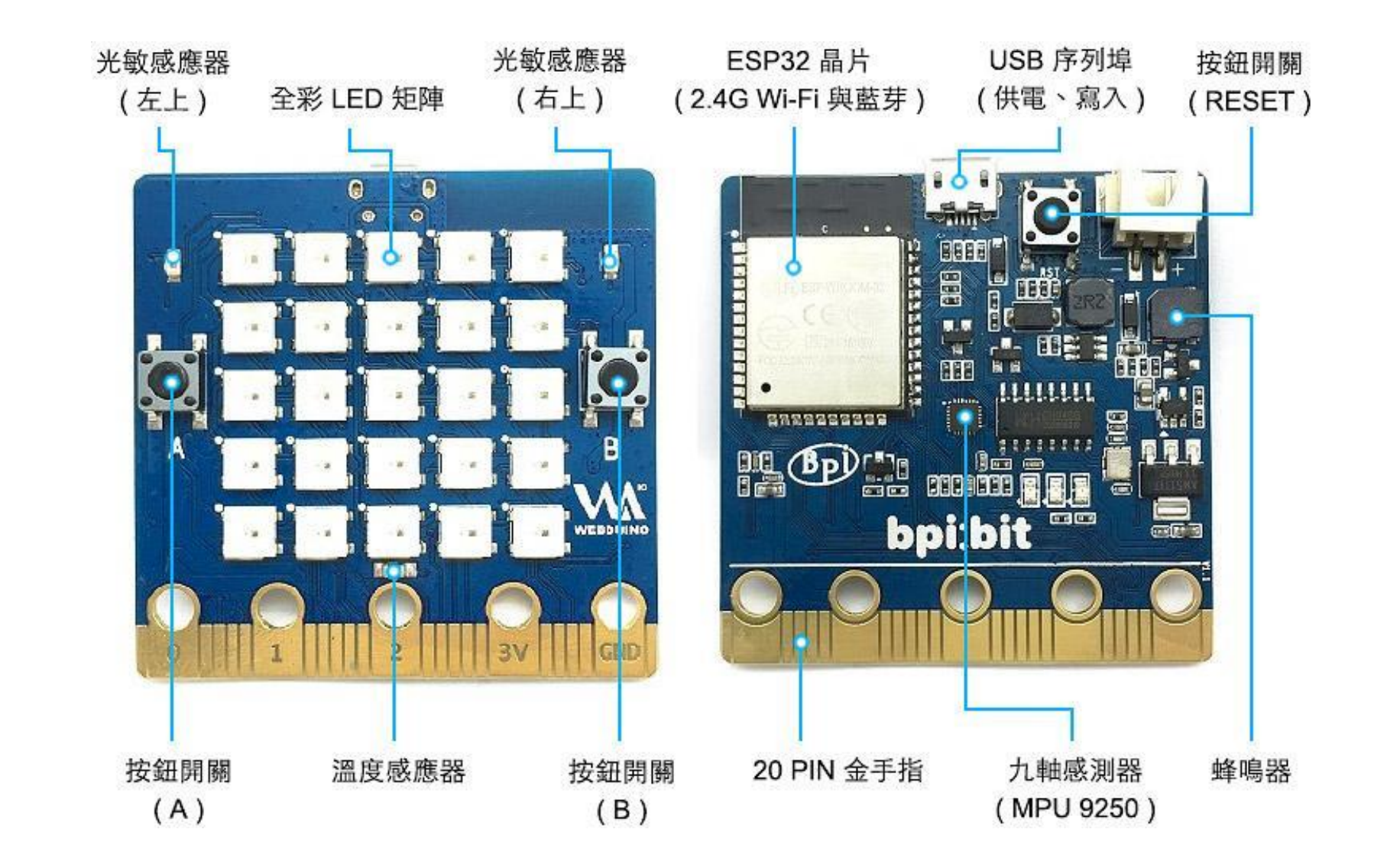

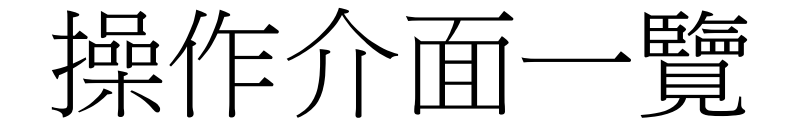

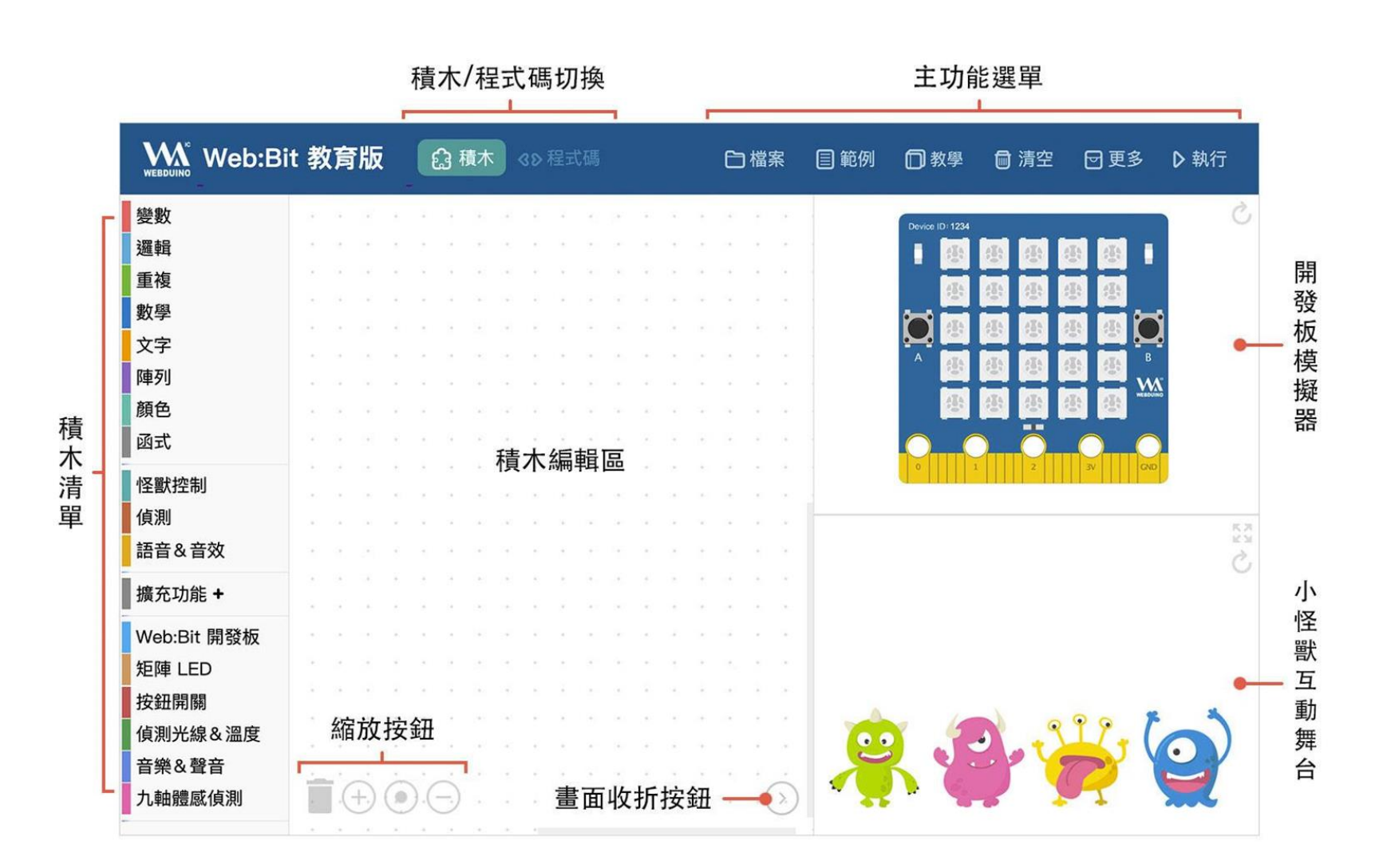

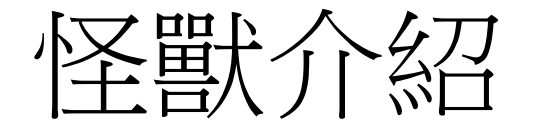

緣色怪獸 ▼ 的情緒為 開心 ▼ 紅色怪獸 - 的情緒為 驚訝 -黃色怪獸 ▼ 的情緒為 難過 ▼ 藍色怪獸 ▼ 的情緒為 生氣 ▼

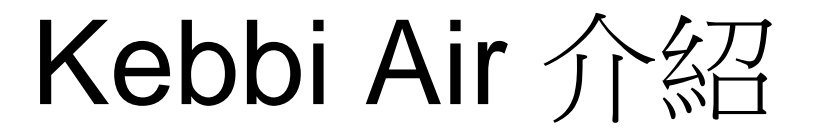

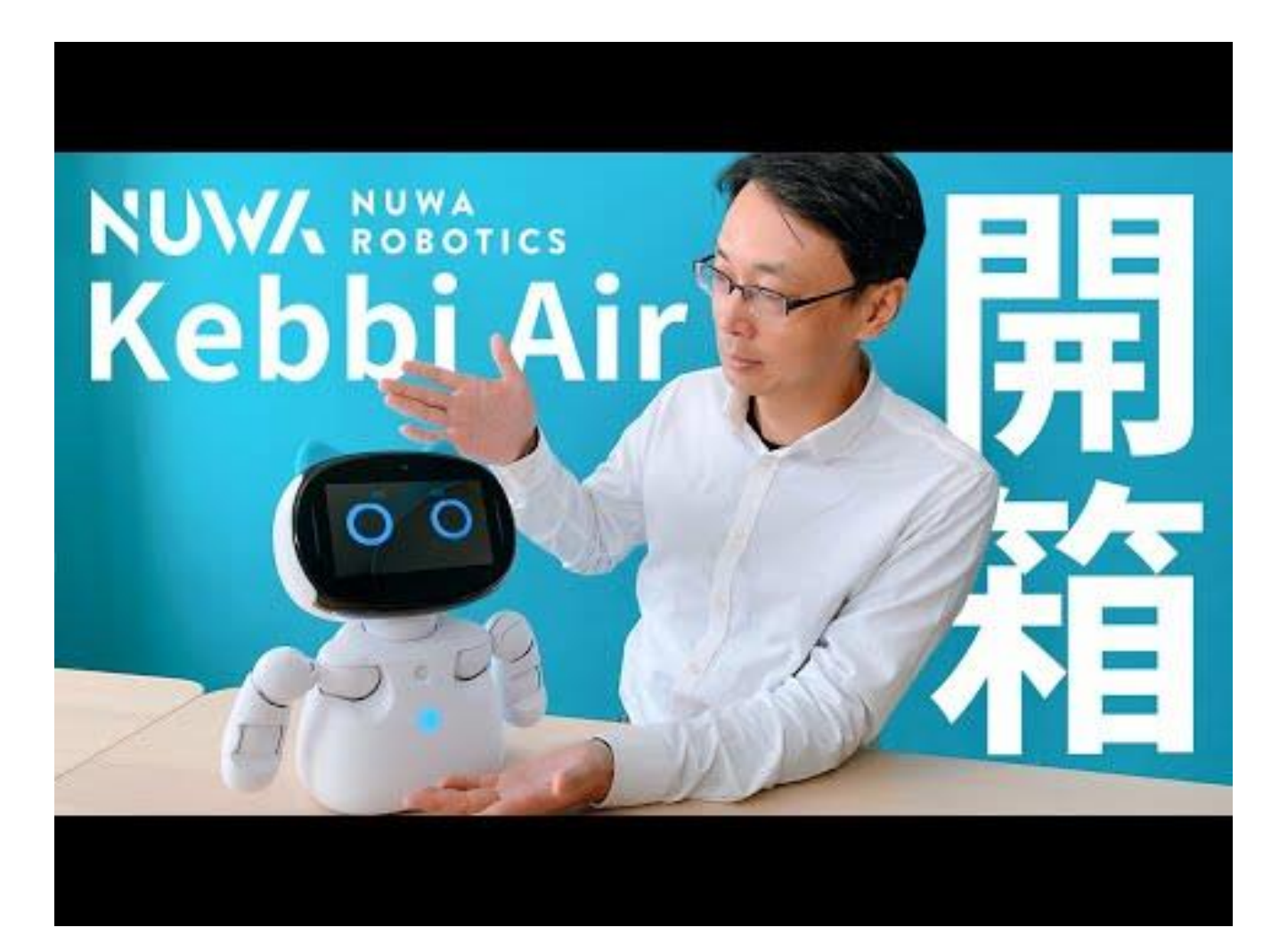

### 凱比機器人兒童程式創意競賽

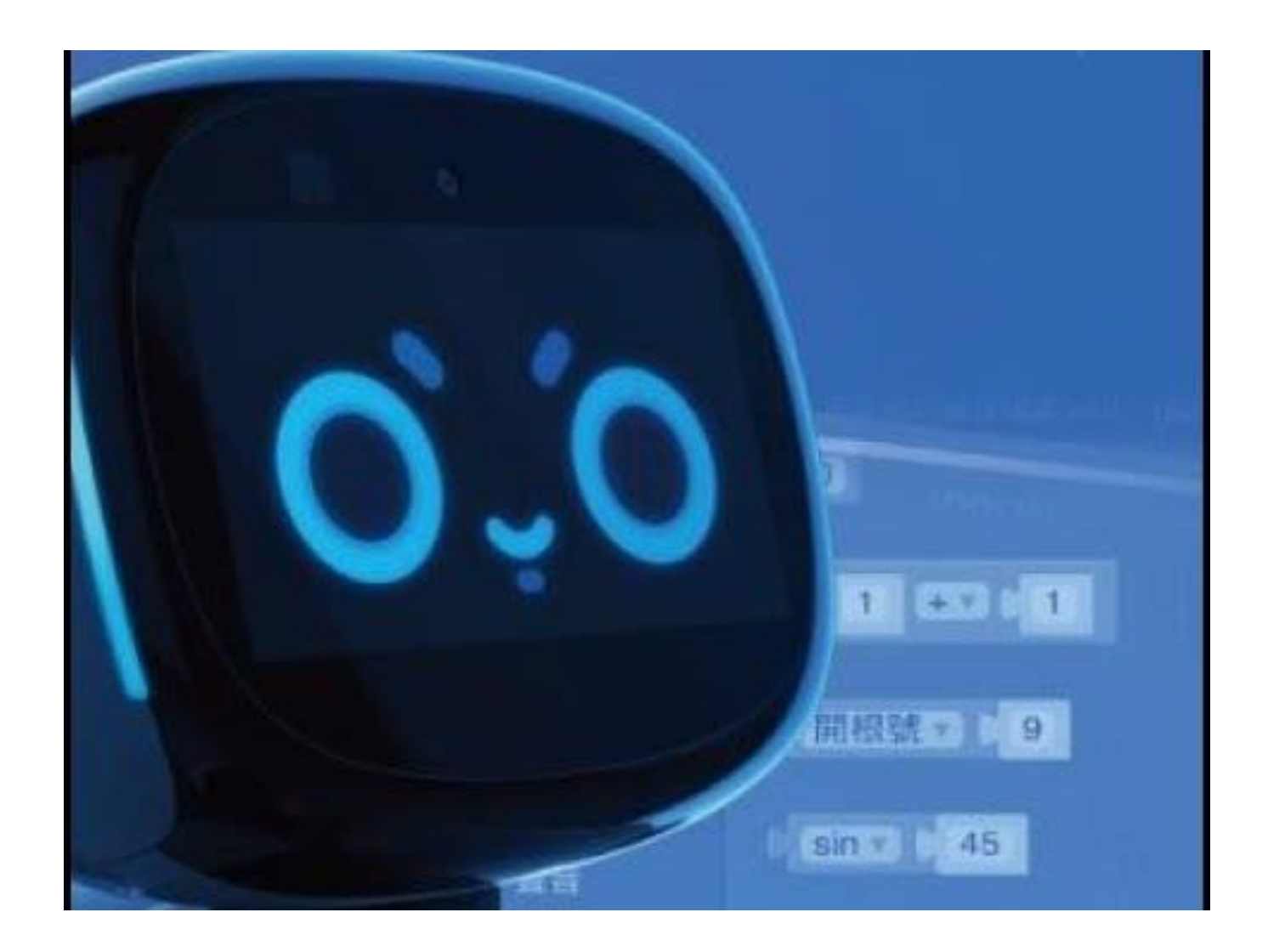

## 凱比機器人程式連線基本使用

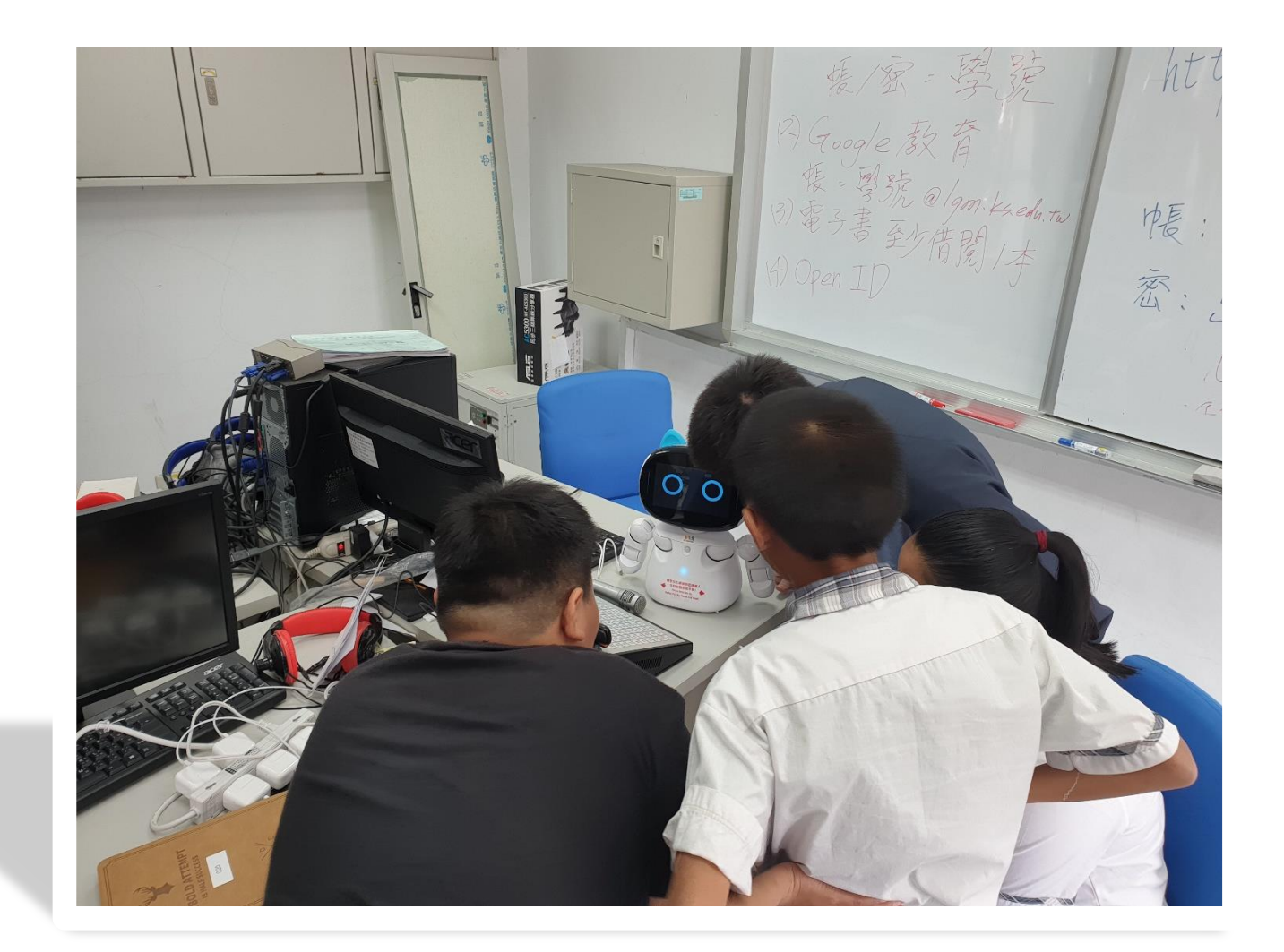

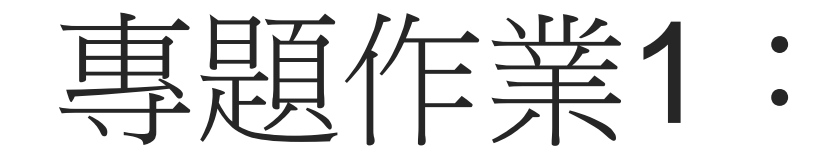

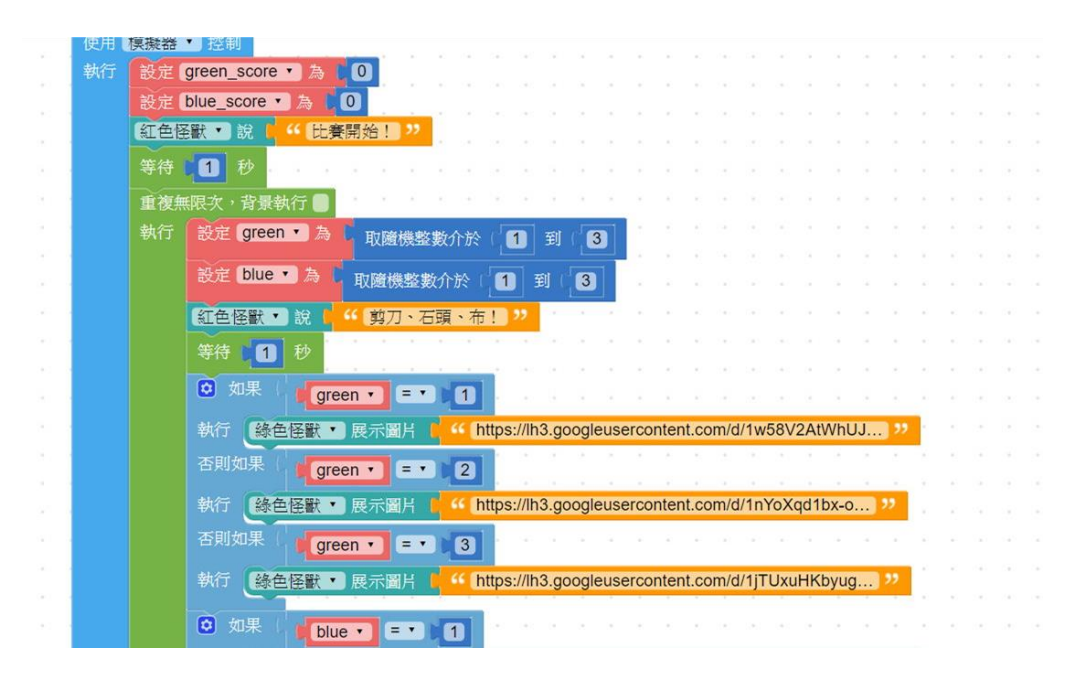

- 設定文字 1.
- 設定文字辨識 2.
- 設定語音 3.
- 設定變數 4.

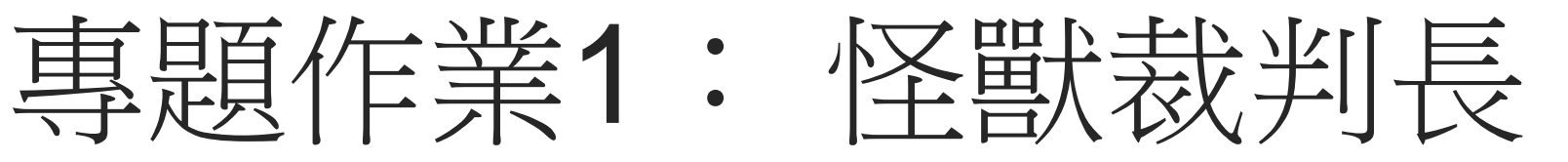

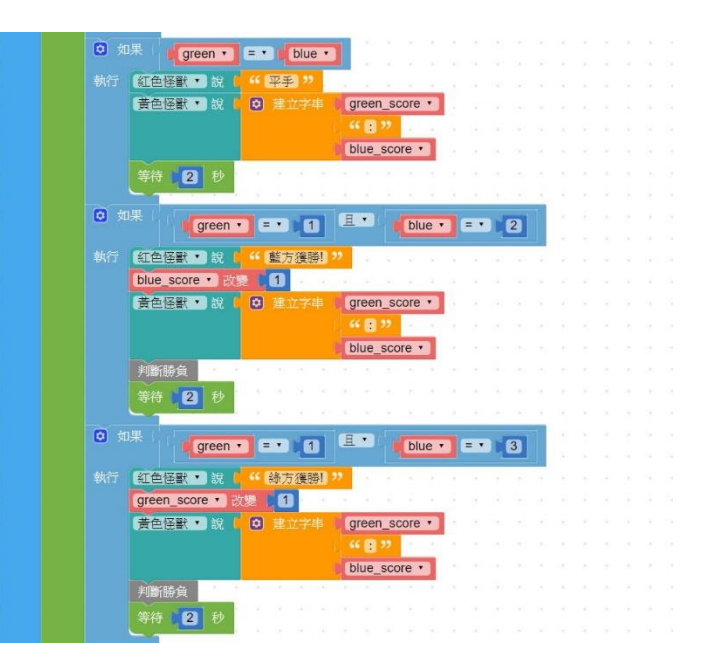

- 5. 設定隨機取數
- 流程控制 6.
- 設定亮燈顯示 7.
- 專題延伸 8.

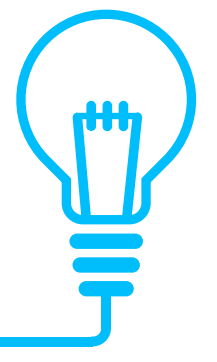

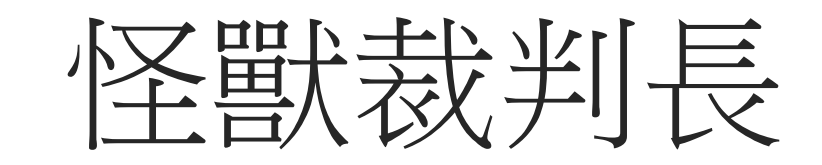

| <b>©</b> ? ½ | 主判斷勝      | 負       |        |             |     | 4      | ÷  | 4        | 3      | ÷       | •             | 8      | *   | • | ÷      | * | • | • |
|--------------|-----------|---------|--------|-------------|-----|--------|----|----------|--------|---------|---------------|--------|-----|---|--------|---|---|---|
| 2 如          | 果 ( ) ( 【 | green_s | core • | =           | • • | 3      | ų  | 戓▼       |        |         | olue <u>.</u> | _sco   | ore | • | = •    |   | 3 |   |
| 執行           | 紅色怪獸      | 〕說(     | "比赛    | <b>新结</b> 词 | 束!  | "      | 1  |          | ļ      | - 1<br> |               | ļ      | -   |   | ļ      |   |   | - |
|              | ◎ 如果      | gre     | en_sco | re 🔹        | =   | •      | 3  |          |        |         | +             |        |     |   |        |   |   |   |
|              | 執行 🚺      | 色怪獸▼    | 〕說     | "           | 恭喜  | !綠     | 方贏 | 了        |        | ,       |               | a.     | *   |   | 1      | ÷ |   | ÷ |
|              | 🖸 如果      | are     | en sco | re •        | =   | •      | 3  | 1        | č.     | *       | *             | č.     | 5   |   | 1      | 1 |   | 2 |
|              | 執行 🚺      | ●怪獸 ▼   | 〕說(    | "           | 恭喜  | ! 藍    | 方扇 | [了<br>[] | ,      | ,       | -             | 2      | ÷   | 2 | a<br>B | ŝ | 4 |   |
|              | 停止所有      | 的▼重     | 複      |             | 1   | ŝ.     | 1  |          | ă.     | *       |               | č.     | 5   |   | 1      | 2 |   | 2 |
|              |           |         |        |             |     |        | *  | *        | *      | *       |               | *      | *   | * |        | * | * | * |
|              |           |         |        |             |     | с<br>3 | -  |          | л<br>Э | -       |               | а<br>Э |     |   |        |   |   | 2 |

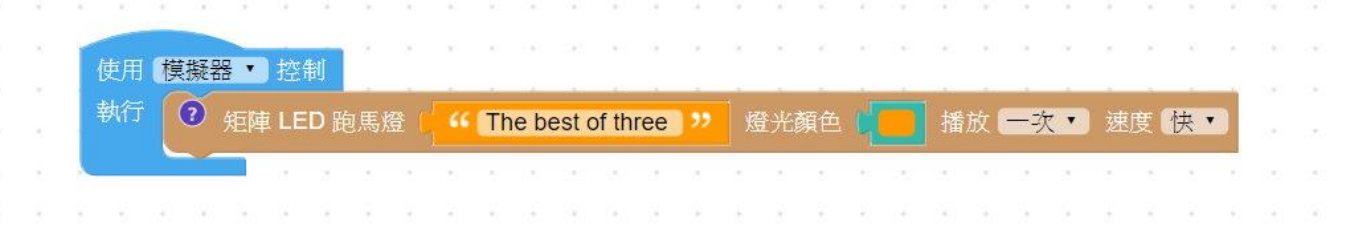

- 1. 設定文字
- 2. 設定文字辨識
- 3. 設定語音
- 4. 設定變數
- https://kebbiiot.webduino.io/

- 5. 設定隨機取數
- 6. 流程控制
- 7. 設定亮燈顯示
- 8. 專題延伸

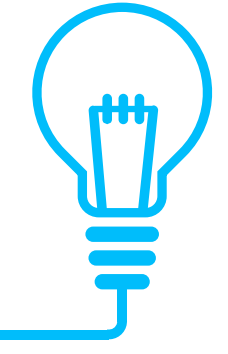

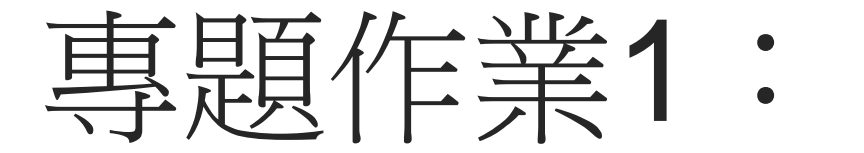

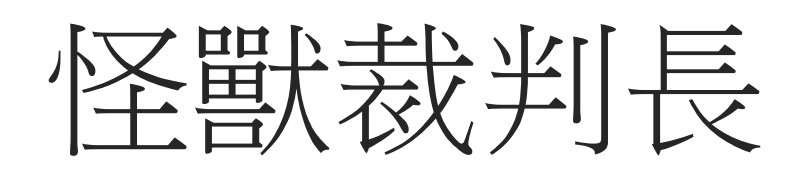

B

布

•

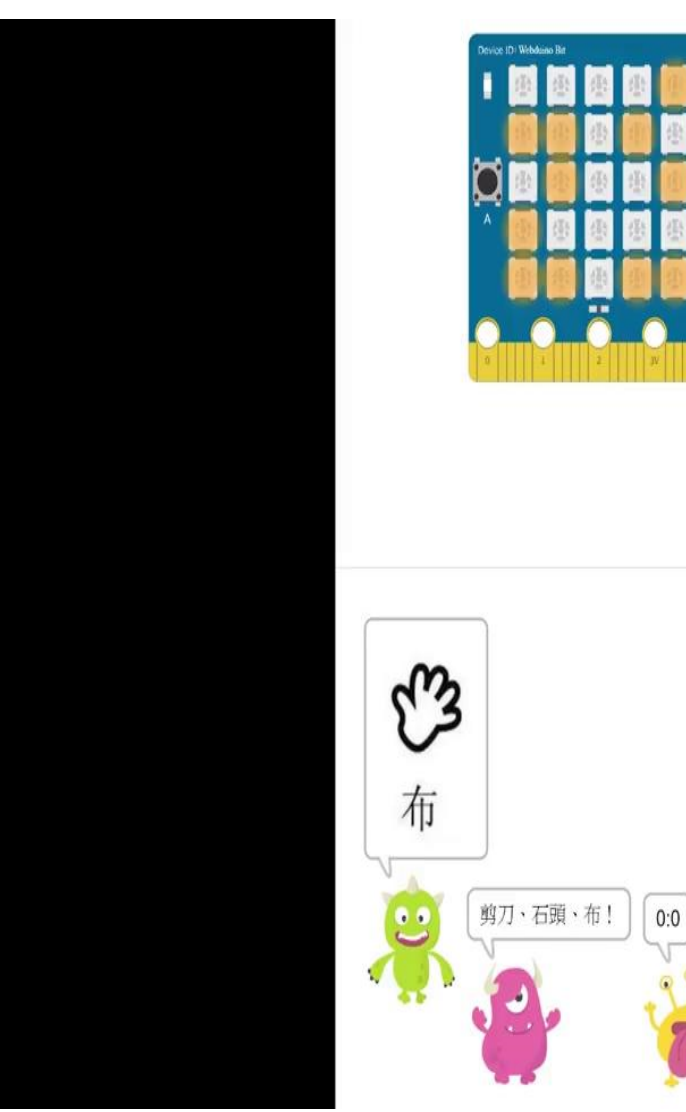

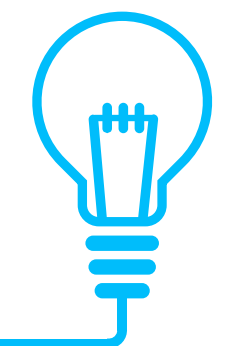

專題作業1:怪獸裁判長

- 1. 設定綠色怪獸隨機出拳。(剪刀、石頭、布) (20分)
- 2. 設定藍色怪獸隨機出拳。(剪刀、石頭、布) (20分)
- 3. 設定紅色怪獸為裁判長,宣布誰獲勝。(20分)
- 4. 設定黃色怪獸為記分員,三戰兩勝。(20分)
- 5. 設定Web:bit顯示燈號: The best of three, 顏色: RGB(255,153,0), 速度快。(20分)

專題作業1: 怪獸裁判長

#### 創意發想:(100分)

- 1. 原本的程式中似乎有許多重複的動作,請問該如何進行簡化呢?(10分)
- 2. 除了這種方式之外,是否有其他種解法?(可列出所有可能性)(10分)
- 3. 如何將此專案修改得更加完美?(背景?怪獸互動?由三戰兩勝改成其他勝負制?)(10 分)
- 4. 請嘗試將此專案改寫成由玩家扮演綠色怪獸與電腦競賽。(如果對程式苦手可以嘗試將 想法寫出。)(70分)

- 1. 剪刀圖片網址: https://lh3.googleusercontent.com/d/1w58V2AtWhUJTWihB8FxarqLvOn2qpF39=s22 <u>0?authuser=0</u>
- 2. 石頭圖片網址: <u>https://lh3.googleusercontent.com/d/1nYoXqd1bx-</u> <u>oySDBNP5z03O63BCxgv\_0x=s220?authuser=0</u>
- 3. 布圖片網址: <u>https://lh3.googleusercontent.com/d/1jTUxuHKbyugchzplGgc45ui0UxKVLQSa=s220?</u> <u>authuser=0</u>

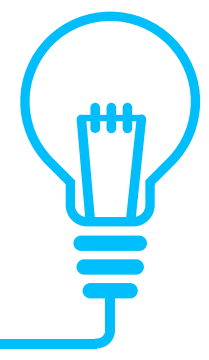

專題作業2: 星球尋寶

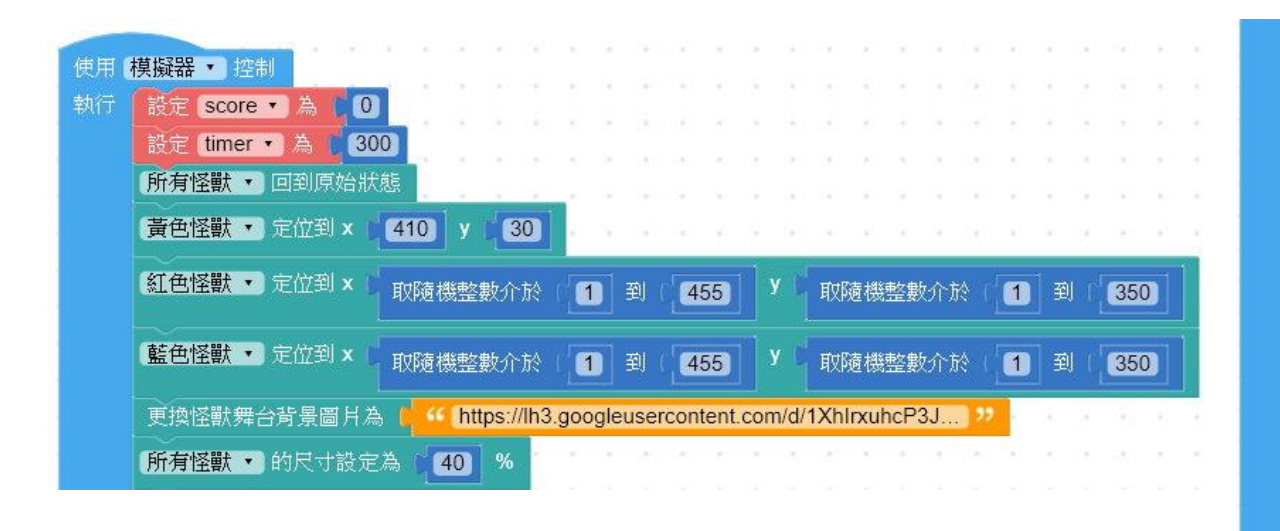

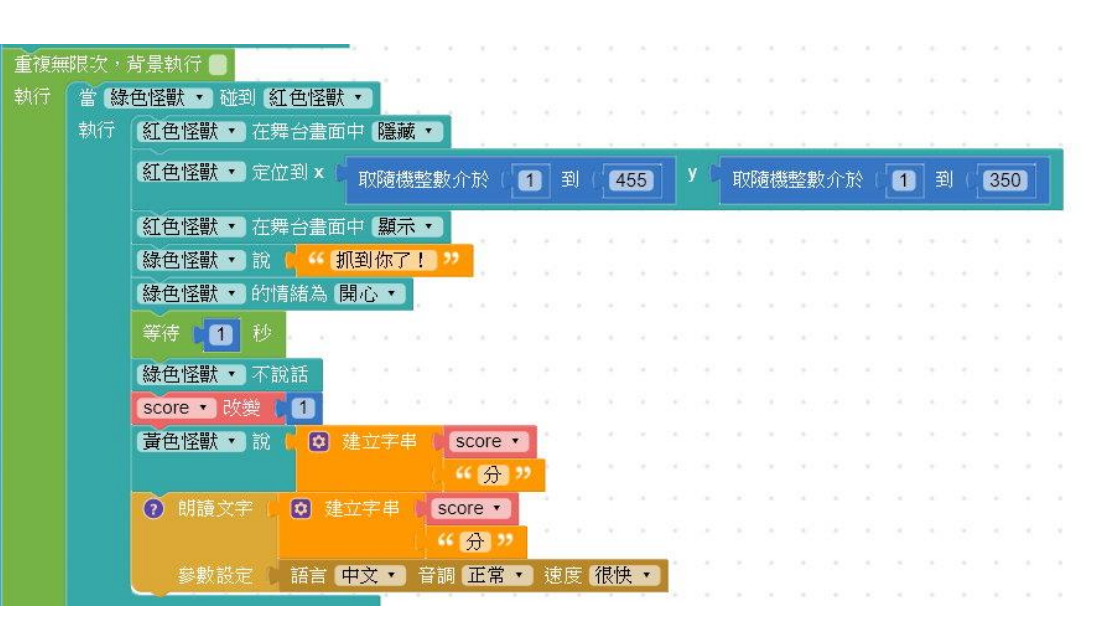

- 1. 設定鍵盤控制
- 2. 設定舞台
- 3. 設定隨機移動
- 4. 設定觸碰事件

- 5. 設定顯示圖片
- 6. 設定遊戲內容
- 7. 設定結束條件
- 8. 專題延伸

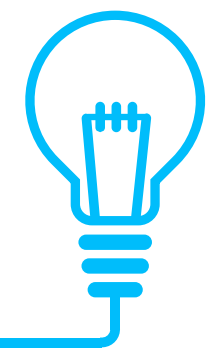

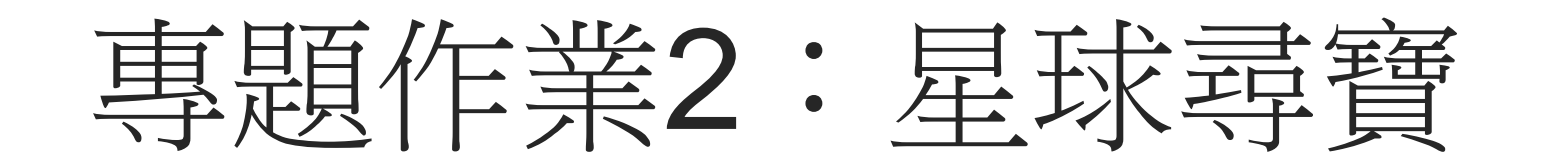

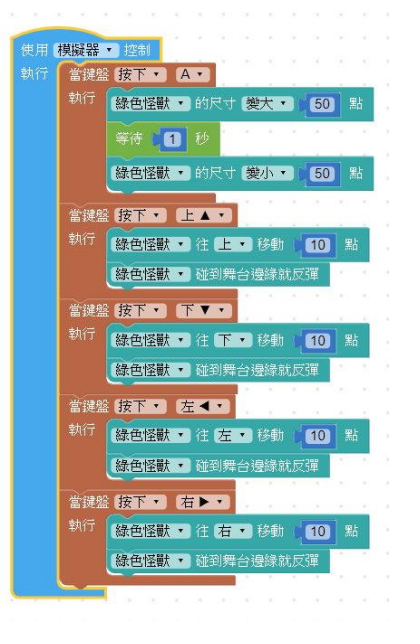

- 1. 設定鍵盤控制
- 2. 設定舞台
- 3. 設定隨機移動
- 4. 設定觸碰事件

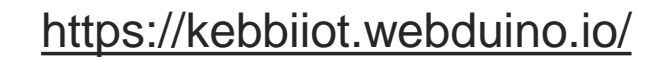

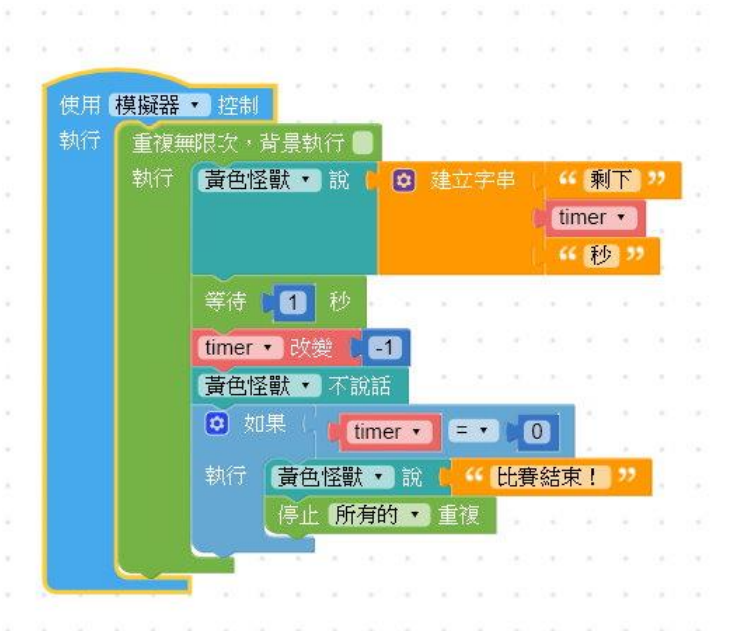

- 5. 設定顯示圖片
- 6. 設定遊戲內容
- 7. 設定結束條件
- 8. 專題延伸

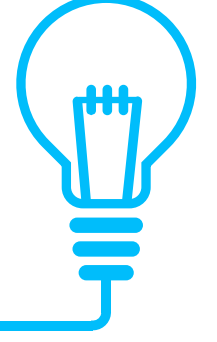

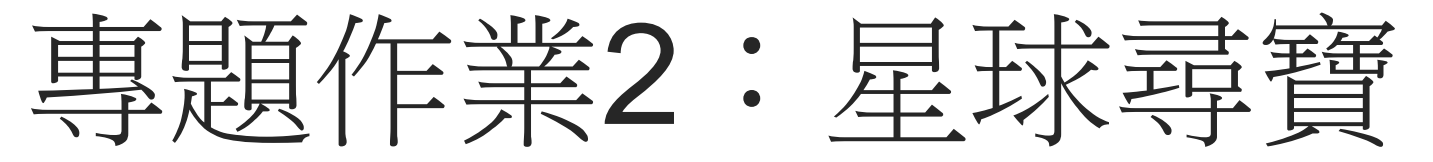

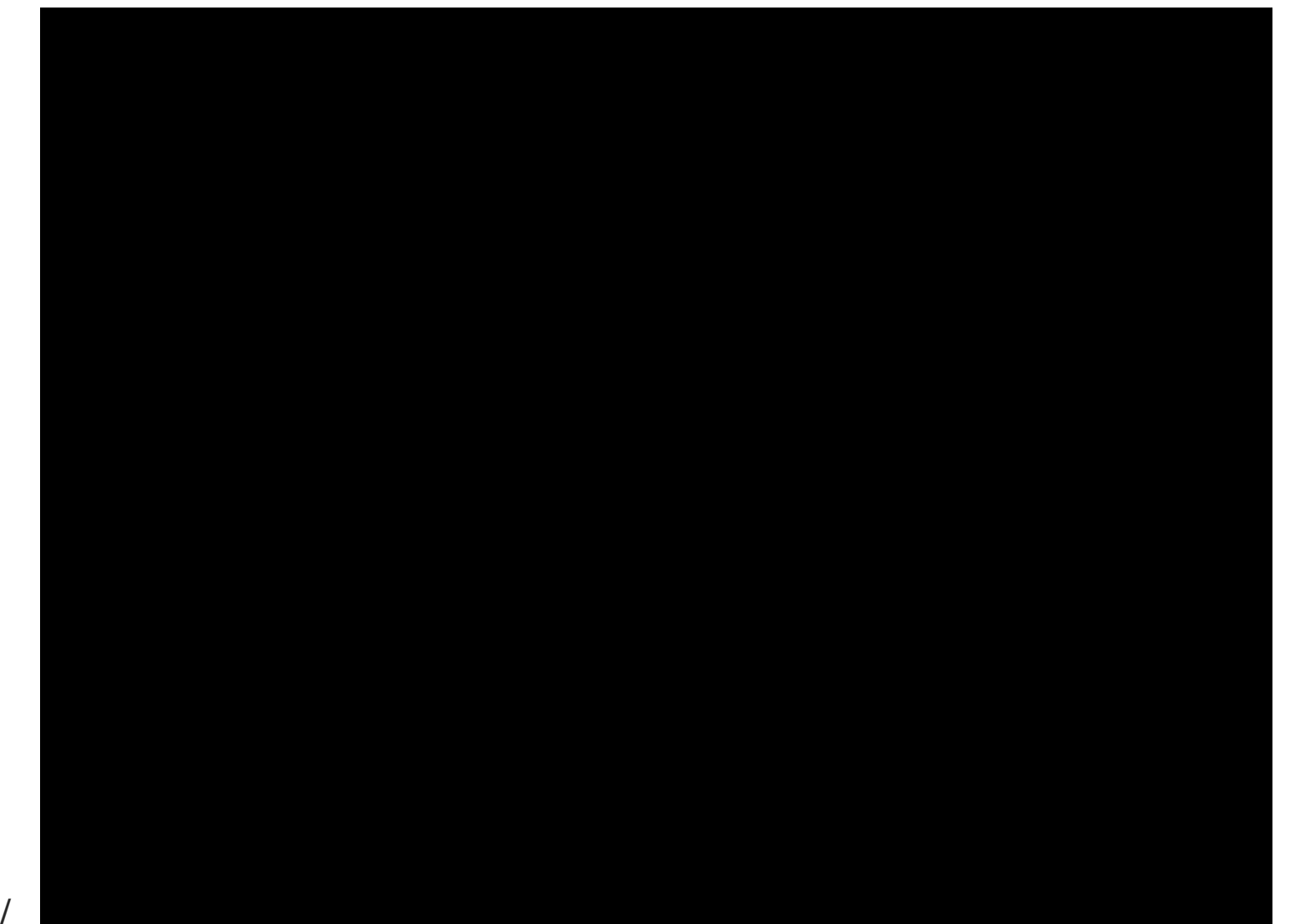

專題作業2:星球尋寶

- 1. 設定綠色怪獸鍵盤移動方式、特殊技能及撞牆反向操作。
- 2. 設定黃色怪獸為記分員,得分時時開始報分數。
- 3. 設定紅色及藍色怪獸為隨機出現並隨機移動。
- 4. 設定綠色怪獸碰觸到紅色及藍色怪獸之後的動作。
- 5. 設定倒數計時。

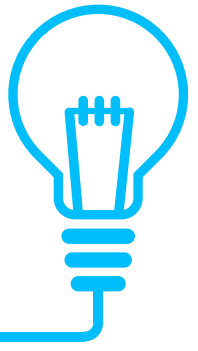

專題作業2:星球尋寶

#### 創意發想:(100分)

- 1. 有哪些觸碰行為不用重複迴圈?為什麼?(10分)
- 2. 遊戲有沒有其他的新玩法?(10分)
- 3. 如何修改成程式,使其更有效率?(10分)
- 4. 請嘗試修改成當積分到一定程度時,將會變更背景,倒數計時秒數增加,得分用的怪 獸的每過10秒會消失,重新移動到其他地方。(70分)

專題作業2:星球尋寶

1. 星球尋寶地圖:

https://lh3.googleusercontent.com/d/1XhlrxuhcP3J0r5ejJN0LhHU3V4PbH6Y2=s220 ?authuser=0

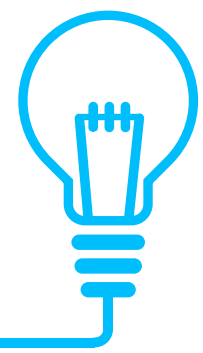

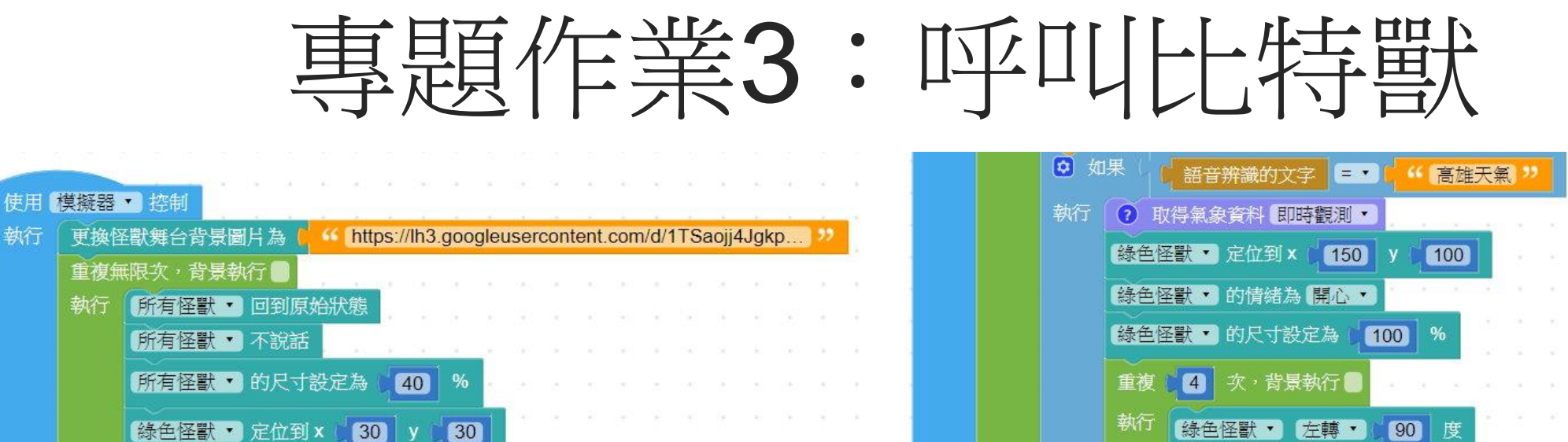

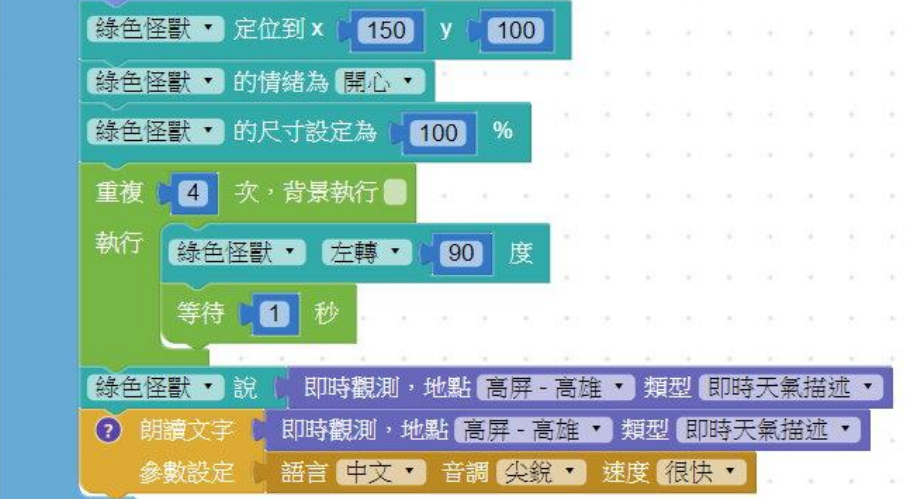

設定語音辨識 1.

紅色怪獸 · 定位到 ×

黄色怪獸 · 定位到 ×

藍色怪獸 ▼ 定位到 ×

130

230

330

⑦ 語音辨識,語言中文 ▼ (僅支援 Chrome、Android)

30

30

30

2. 流程控制

執行

- 3. 設定尺寸變化
- 設定顯示隱藏 4.

https://kebbiiot.webduino.io/

- 設定天氣預報 5. 設定語音報時 6. 7. 設定文字辨識
- 8. 設定遊戲內容

專題延伸 9.

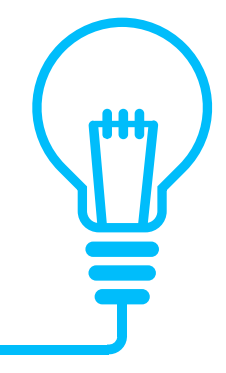

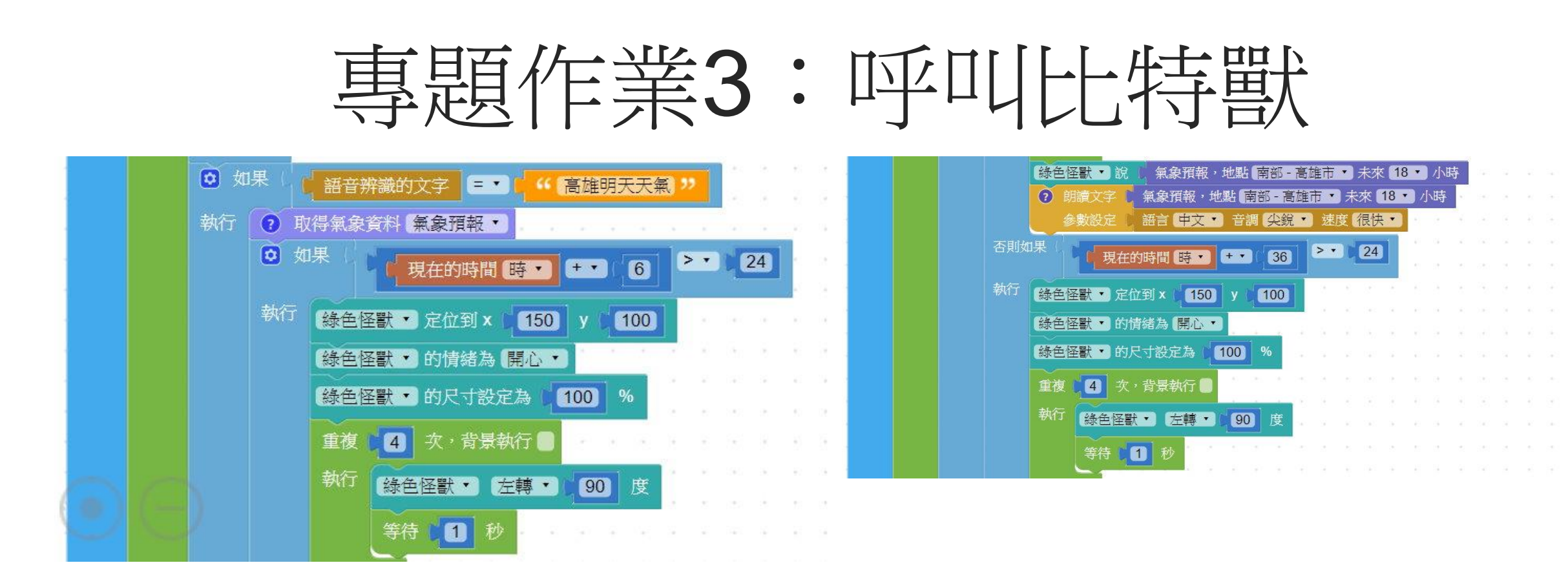

設定語音辨識
 流程控制
 設定尺寸變化
 設定顯示隱藏

https://kebbiiot.webduino.io/

- 5. 設定天氣預報
  6. 設定語音報時
  7. 設定文字辨識
  9. 設定文字辨識
- 8. 設定遊戲內容

9. 專題延伸

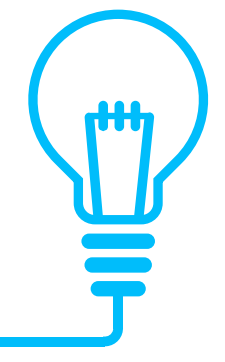

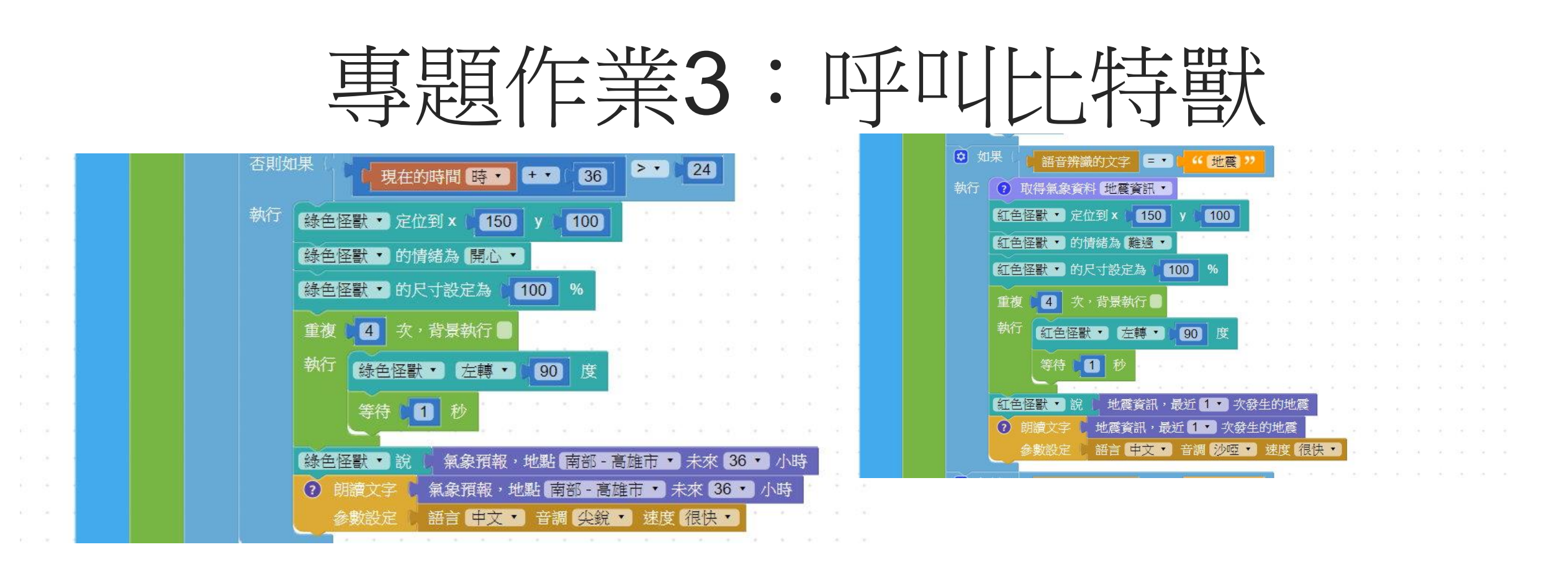

1. 設定語音辨識5.2. 流程控制6.3. 設定尺寸變化7.4. 設定顯示隱藏8.

https://kebbiiot.webduino.io/

5. 設定天氣預報
 6. 設定語音報時
 7. 設定文字辨識
 8. 設定遊戲內容

9. 專題延伸

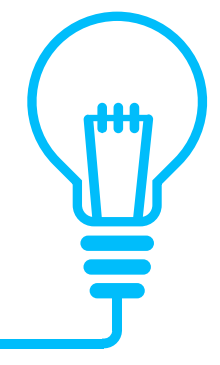

專題作業3:呼叩比特獸

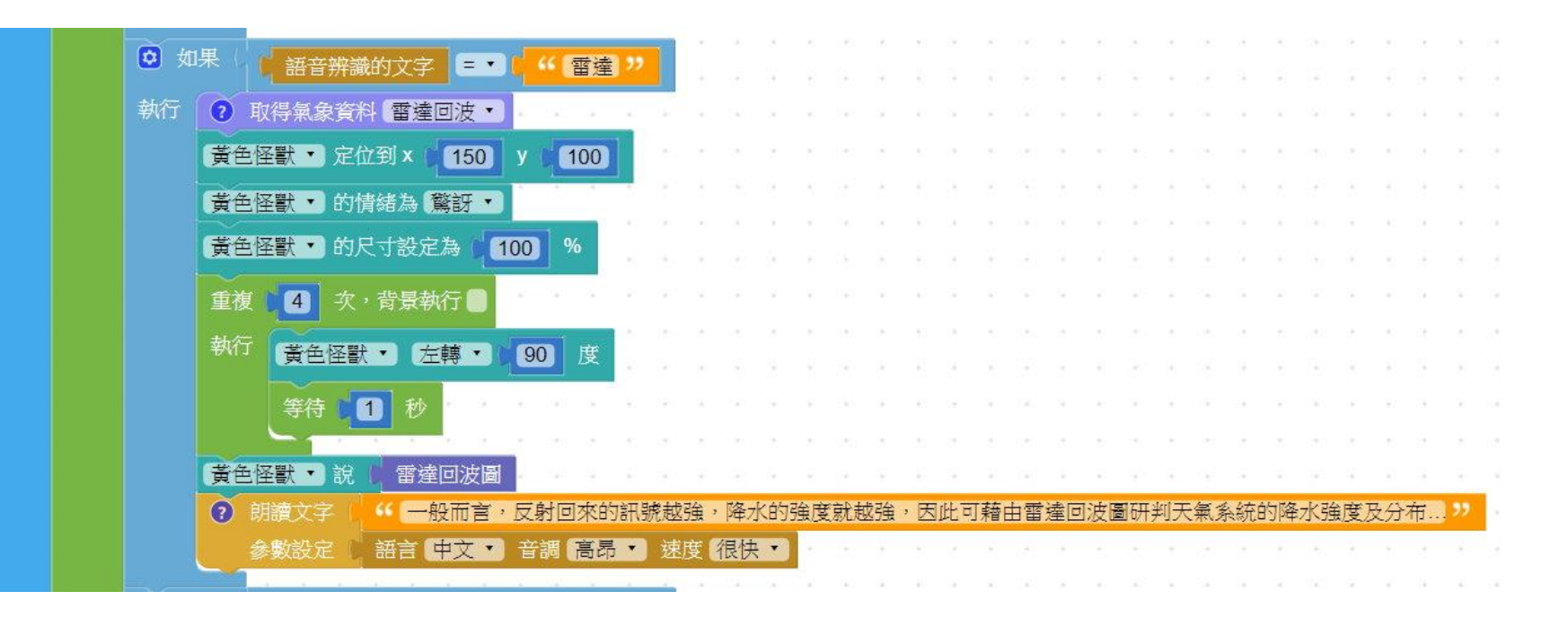

| 1.       | 設定語音辨識                        | 5. | 設定天氣預報 |
|----------|-------------------------------|----|--------|
| 2.       | 流程控制                          | 6. | 設定語音報時 |
| 3.       | 設定尺寸變化                        | 7. | 設定文字辨識 |
| 4.       | 設定顯示隱藏                        | 8. | 設定遊戲內容 |
| https:// | <u>/kebbiiot.webduino.io/</u> |    |        |

9. 專題延伸

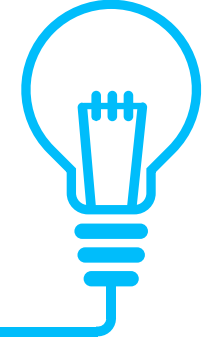

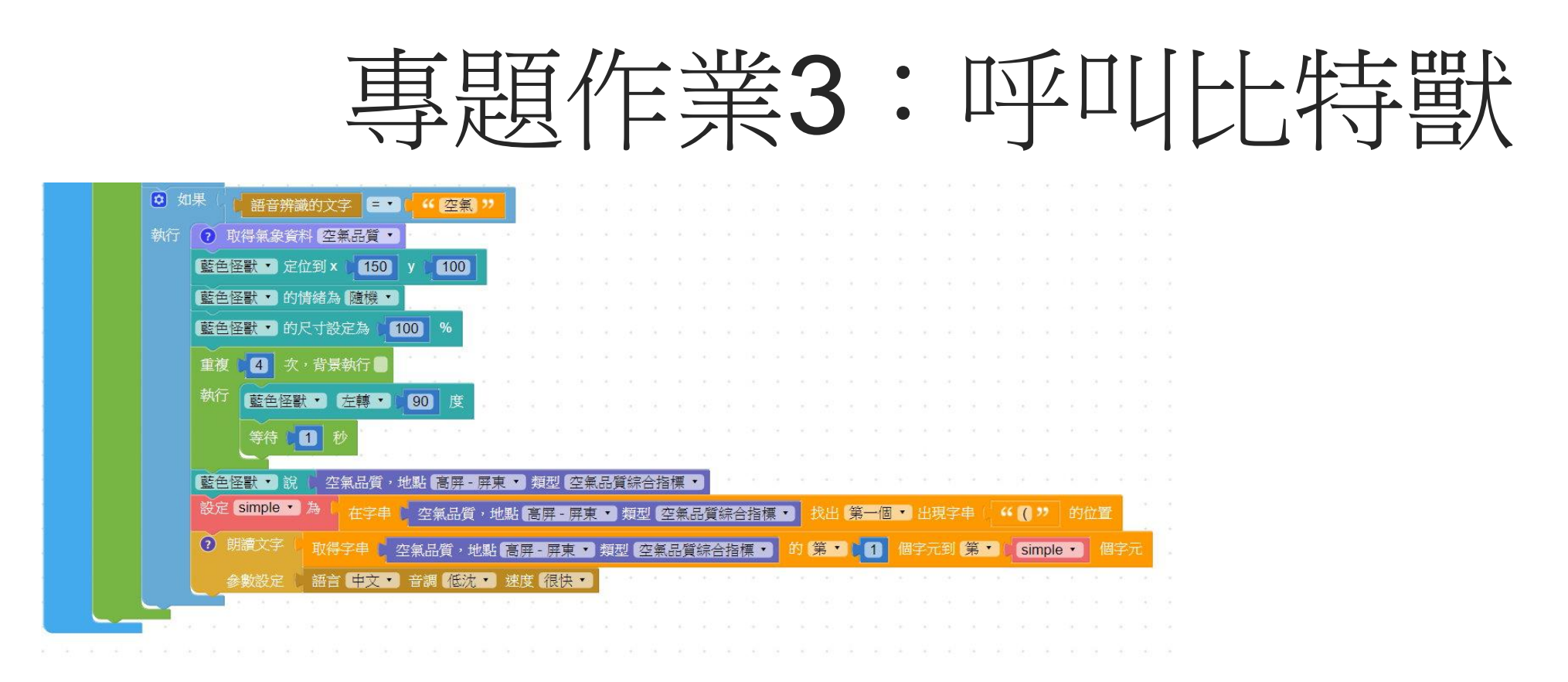

| 1.        | 設定語音辨識                | 5. | 設定天氣預報 |
|-----------|-----------------------|----|--------|
| 2.        | 流程控制                  | 6. | 設定語音報時 |
| 3.        | 設定尺寸變化                | 7. | 設定文字辨識 |
| 4.        | 設定顯示隱藏                | 8. | 設定遊戲內容 |
| https://l | kebbiiot.webduino.io/ |    |        |

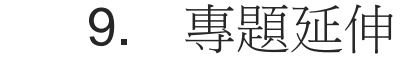

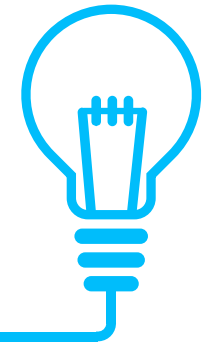

專題作業3:呼叩比特獸

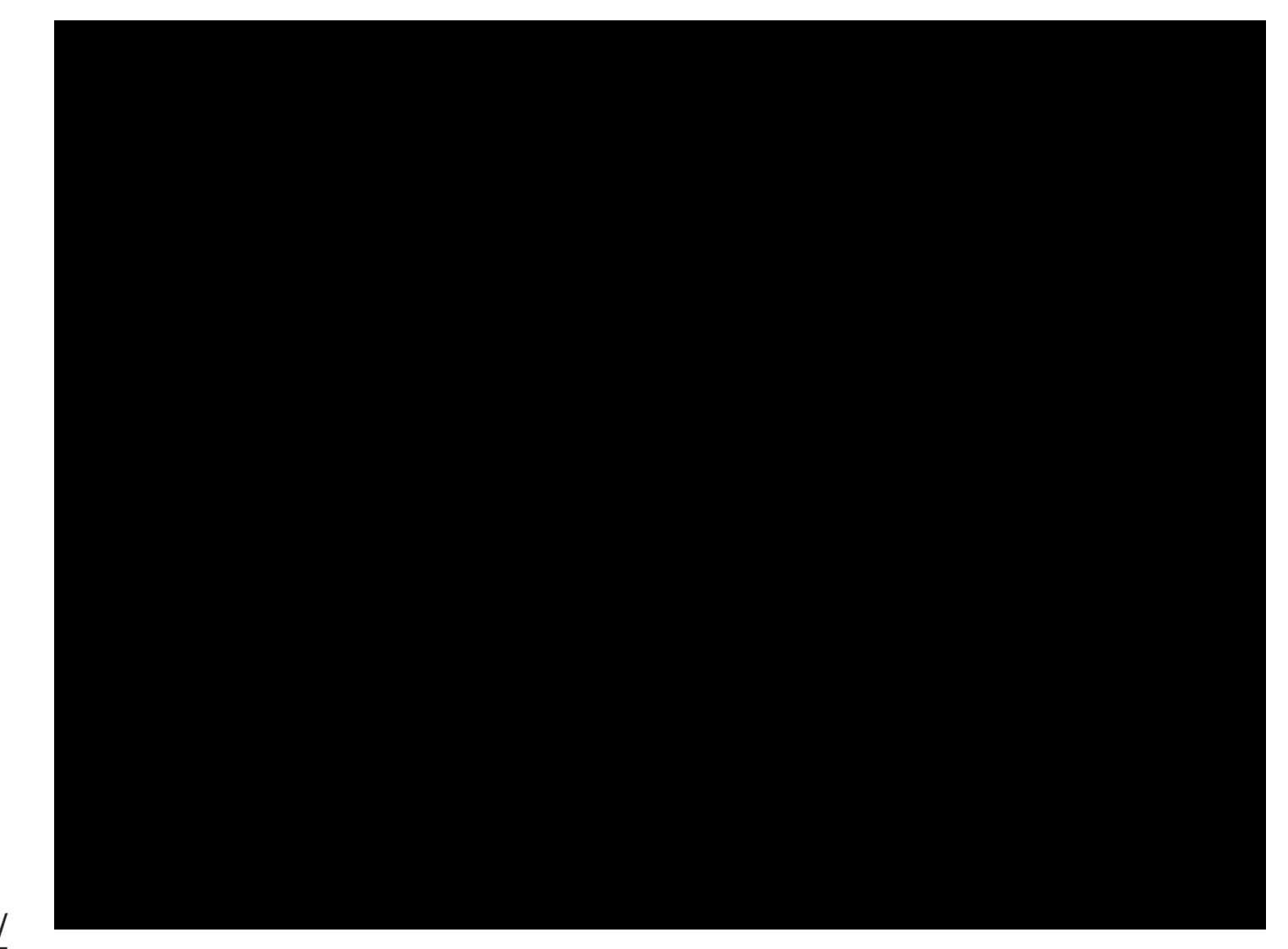

H

專題作業3:呼叫比特獸

- 1. 設定怪獸定位、背景及語音輸入。
- 2. 設定綠色怪獸為高雄即時天氣及高雄明天天氣播報。
- 3. 設定紅色怪獸為地震播報。
- 4. 設定黃色怪獸為雷達迴波圖播報。
- 5. 設定藍色怪獸為屏東天氣播報。

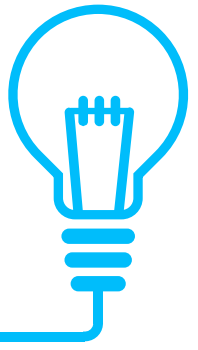

專題作業3:呼叫比特獸

創意發想:(100分)

- 1. 如何才能讓天氣預報更實用?(10分)
- 2. 如何讓遊戲感覺更有趣?(10分)
- 3. 如何讓遊戲執行更有效率?(10分)
- 4. 請嘗試修改成下達啟動指令後才會開始播報,請加入文字及語音報時程式,請加入文字及語音報日期程式,請加入遊戲結束指令。(70分)

專題作業3:呼叫比特獸

1. 背景圖片:

https://lh3.googleusercontent.com/d/1TSaojj4Jgkp8rLQhL9SSmFAJYVqBFfAK=s220 ?authuser=0

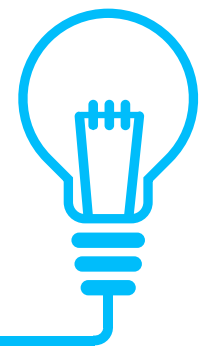

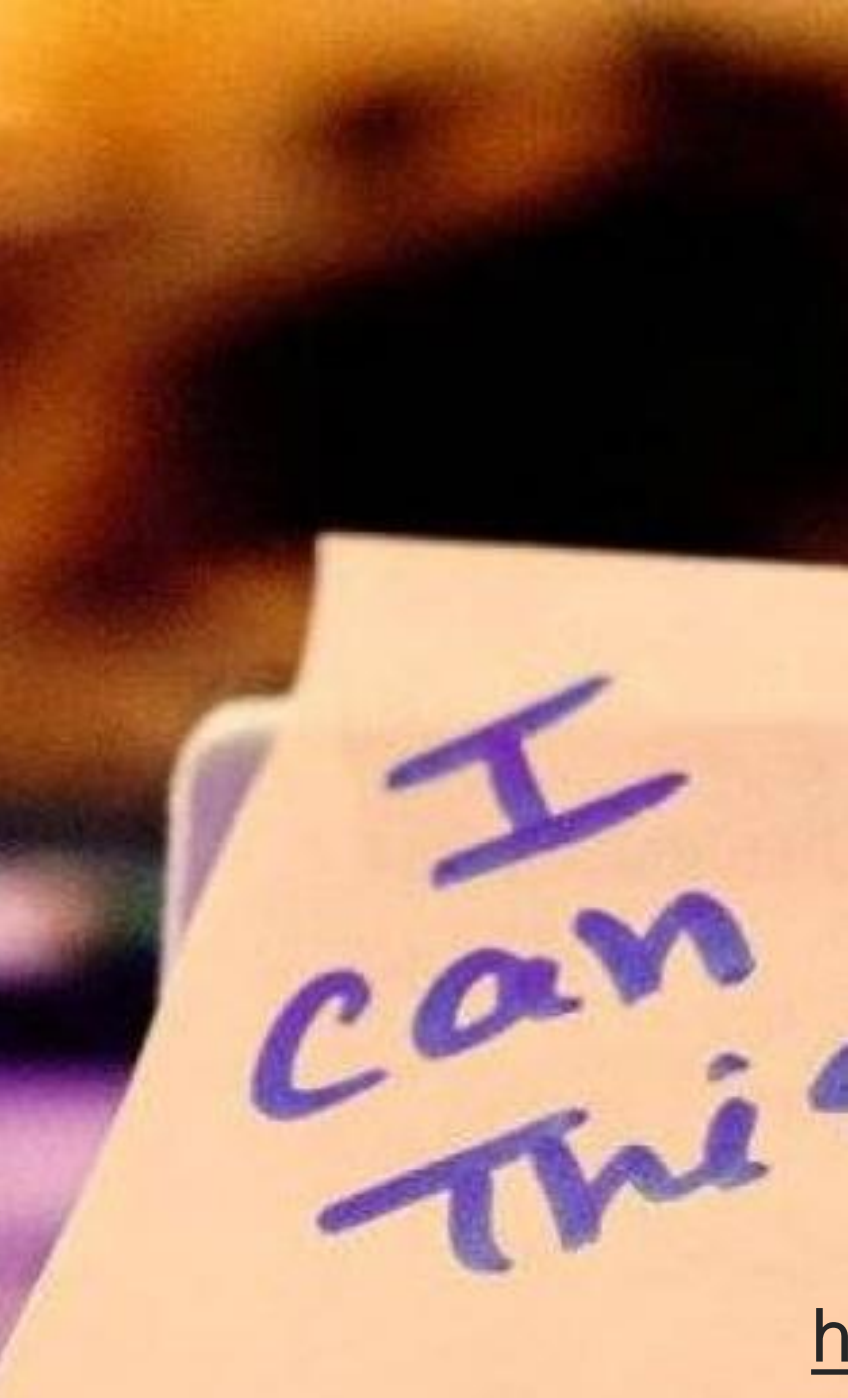

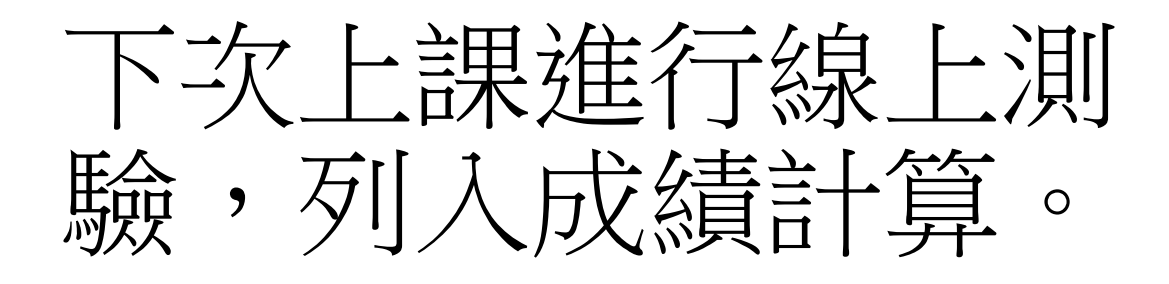

https://makecode.microbit.org/#editor

專題作業4:小老師凱比

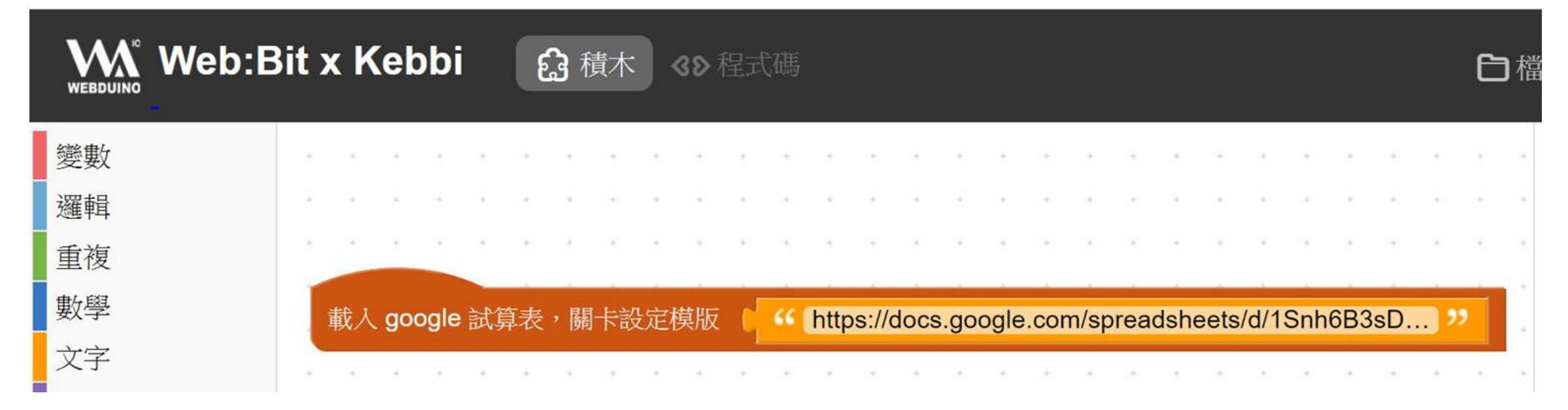

- 4.
  1. 設定英語會話Google 試 算表
   5.
- 2. 設定對話
- **3.** 設定連線

- 4. 設定開發版
- 5. 設定函式
- 6. 專題延伸

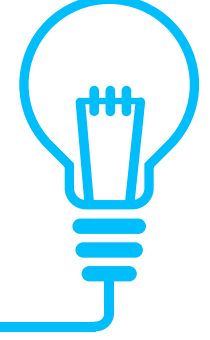

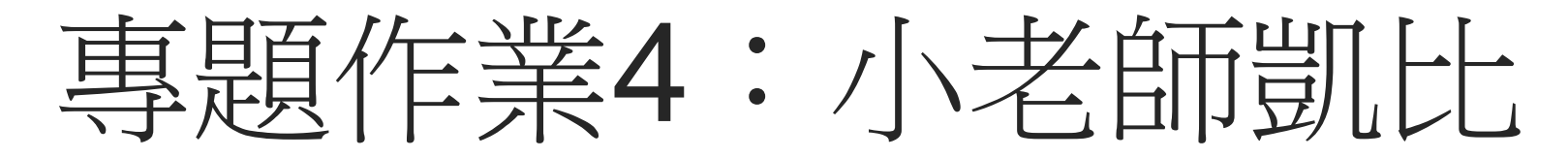

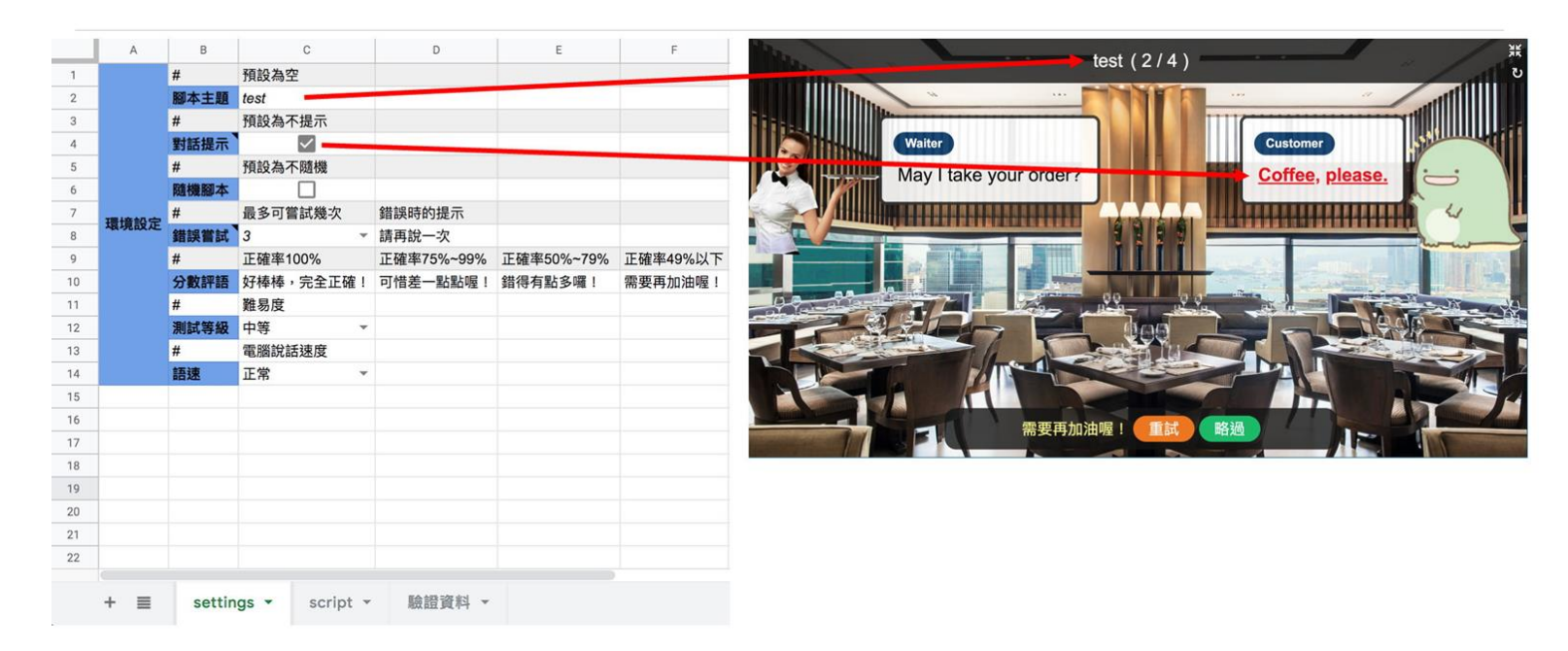

- 設定英語會話Google 試 算表
- 2. 設定對話
- 3. 設定連線

- 4. 設定開發版
- 5. 設定函式
- 6. 專題延伸

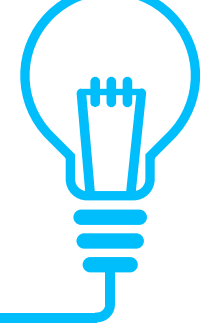

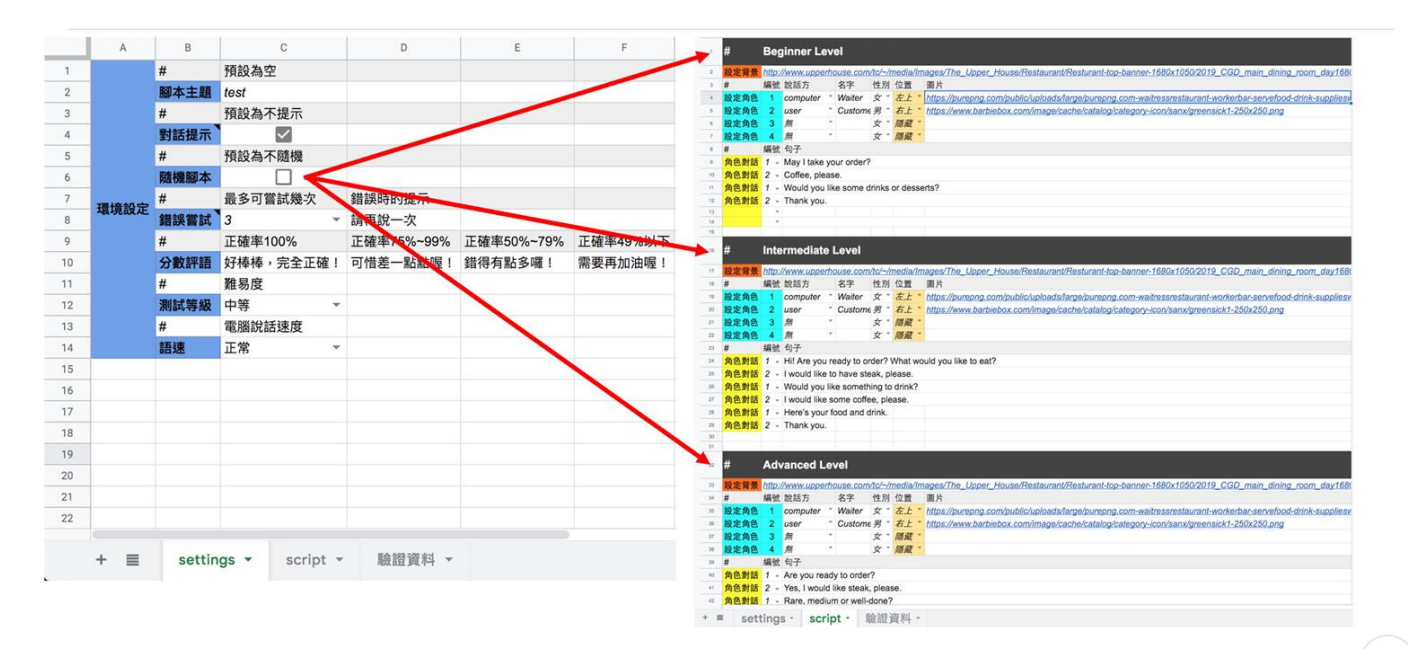

- 設定英語會話Google 試 算表
- 2. 設定對話
- 3. 設定連線

- 4. 設定開發版
- 5. 設定函式
- 6. 專題延伸

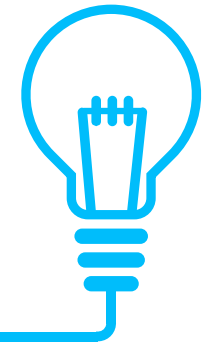

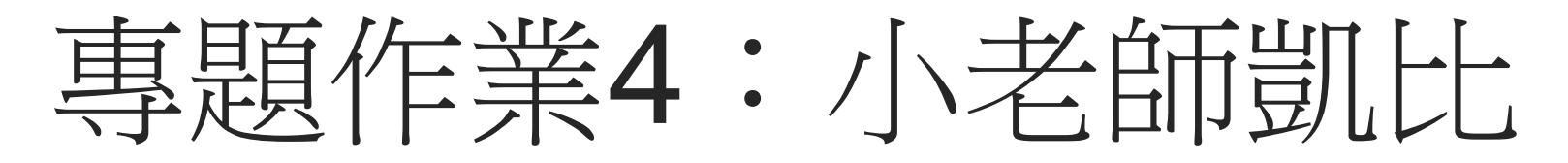

| 1  | #    | Beç    | ginner Le   | ev    | el         |         |          |              |
|----|------|--------|-------------|-------|------------|---------|----------|--------------|
|    | 設定背景 | http:/ | //www.uppe  | rh    | ouse.com   | /tc/~// | media/In | nages/The    |
| 5  | #    | 編號     | 說話方         |       | 名字         | 性別      | 位置       | 圖片           |
|    | 設定角色 | 1      | computer    | Ŧ     | Waiter     | 女。      | 左上 *     | https://pure |
|    | 設定角色 | 2      | user        | Ŧ     | Custome    | 男       | 右上       | https://www  |
|    | 設定角色 | 3      | 無           | ٣     |            | 女。      | 隱藏       |              |
|    | 設定角色 | 4      | 無           | Ŧ     |            | 女。      | 隱藏       | /            |
|    | #    | 編號     | 句子          |       |            |         | /        |              |
|    | 角色對話 | 1 -    | May I take  | yc    | our order? | -       |          |              |
| )  | 角色對話 | 2 -    | Coffee, ple | as    | e.         | -       |          |              |
| 1  | 角色對話 | 1 -    | Would you   | ı lik | e some d   | rinks   | or dess  | erts?        |
| 2  | 角色對話 | 2 -    | Thank you   |       |            |         |          |              |
| 3  |      | *      |             |       |            |         |          |              |
| 4  |      | *      |             |       |            |         |          |              |
| 5  |      |        |             |       |            |         |          |              |
| 7  |      |        |             |       |            |         |          |              |
| 8  |      |        |             |       |            |         |          |              |
| 9  |      |        |             |       |            |         |          |              |
| 20 |      |        |             |       |            |         |          |              |

- 設定英語會話Google 試 算表
- 2. 設定對話
- 3. 設定連線

- 4. 設定開發版
- 5. 設定函式
- 6. 專題延伸

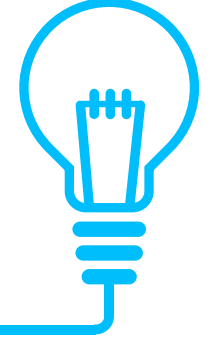
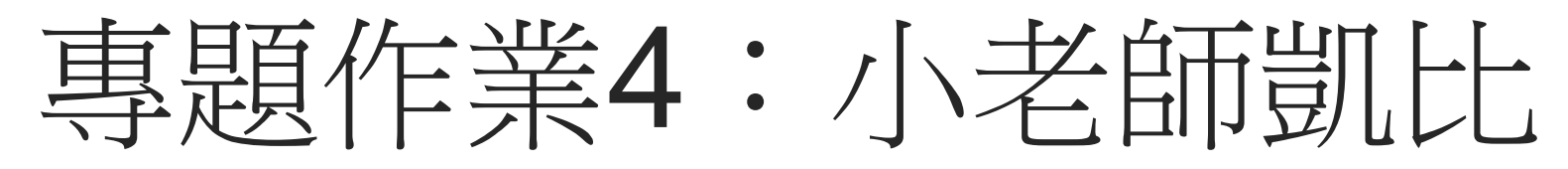

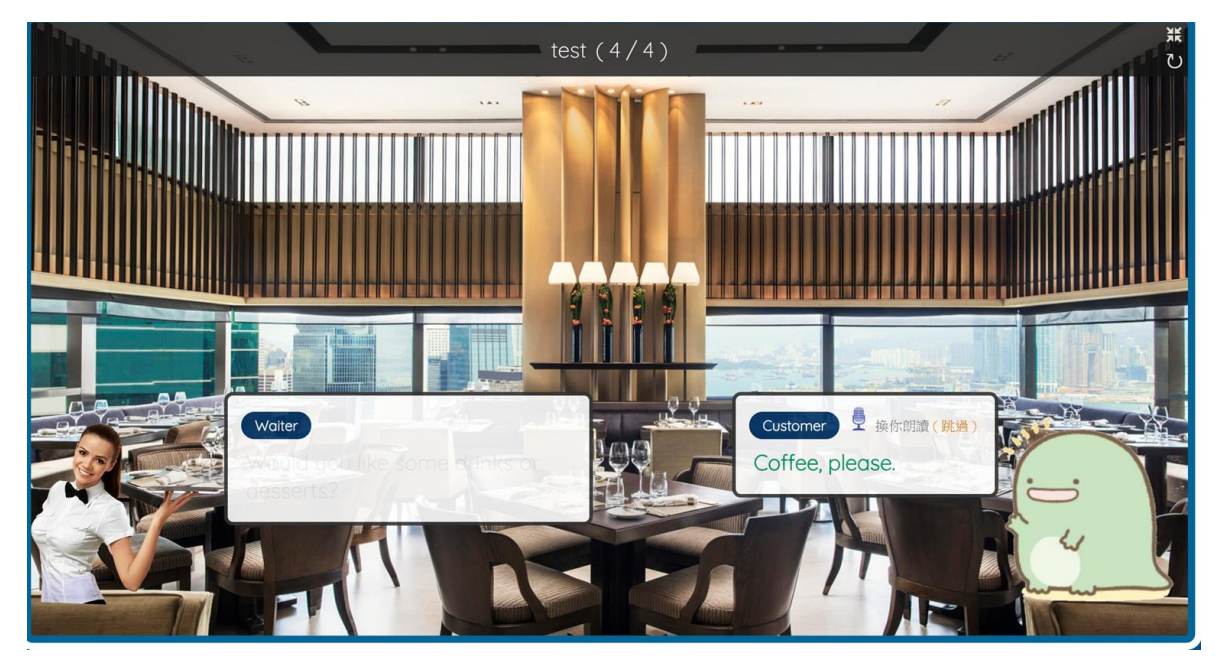

- 4. 設定開發版
- 設定英語會話Google 試 算表
- 2. 設定對話
- 3. 設定連線

https://kebbiiot.webduino.io/

- **5.** 設定函式
- 6. 專題延伸

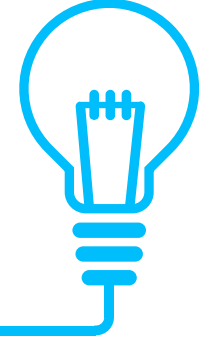

專題作業4:小老師凱比

1. 示範頁面:https://kebbiiot.webduino.io/webbit/?demo=default#nqnl5lg8n1pyZ

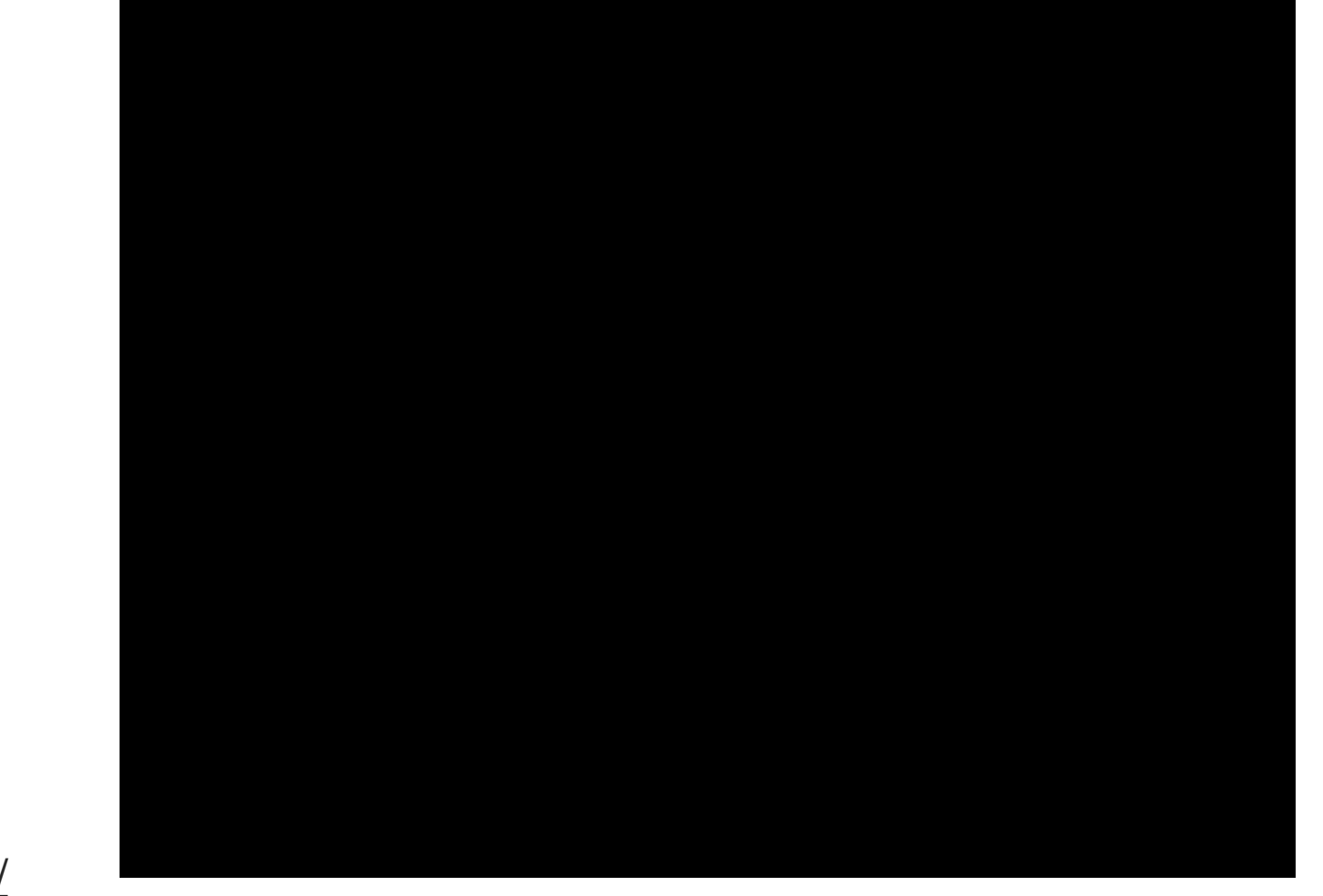

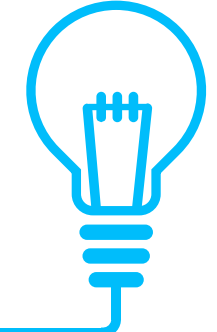

https://kebbiiot.webduino.io/

專題作業4:小老師凱比

- 1. 示範頁面: <u>https://kebbiiot.webduino.io/webbit/?demo=default#nqnl5lg8n1pyZ</u>
- 2. 英語會話google 試算表: https://docs.google.com/spreadsheets/d/115hdojvIFZ1zF2L5WB6cDvyBCLPEJV6mKisEzPbCSvM/edit#gid=0

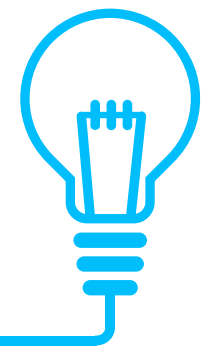

## Reference

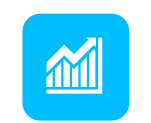

- <u>Web:Bit 教育版</u>
- <u>阿玉Web:Bit</u>研究區
- ANITA 自學網

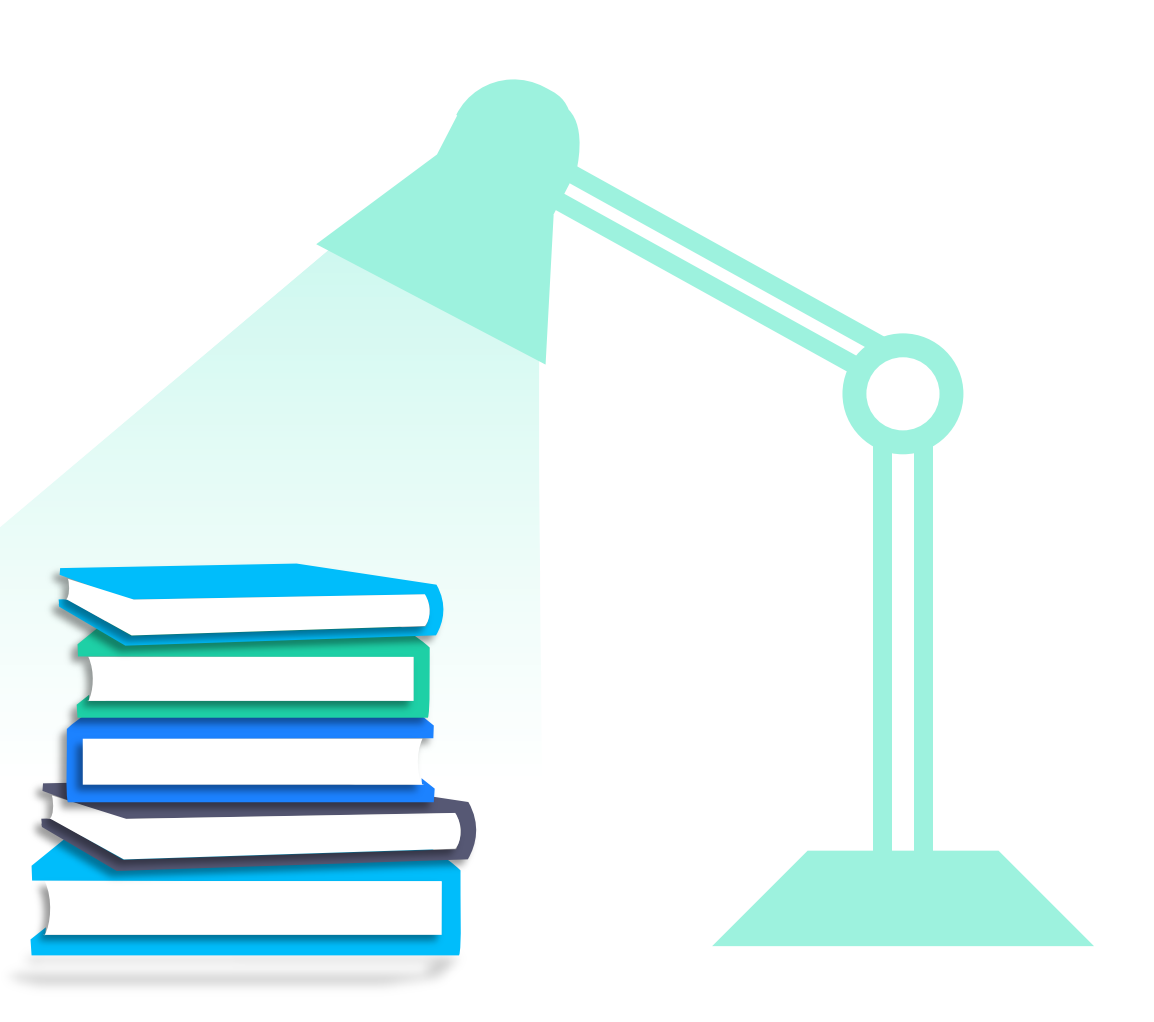

## Thank You

1.N' 1.N' 1.N' 1.PC